# **GPRS Protocol Analyzer**

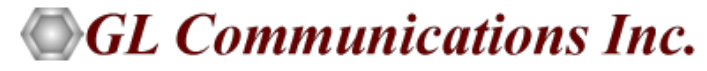

818 West Diamond Avenue - Third Floor, Gaithersburg, MD 20878 Phone: (301) 670-4784 Fax: (301) 670-9187 Email: <u>info@gl.com</u> Website: <u>https://www.gl.com</u>

1

# TDM, Wireless, and VoIP Protocol Analysis

- GL Communications provides a host of protocol analyzers for testing a variety of protocols
- Analysis may be done both in real-time and off-line

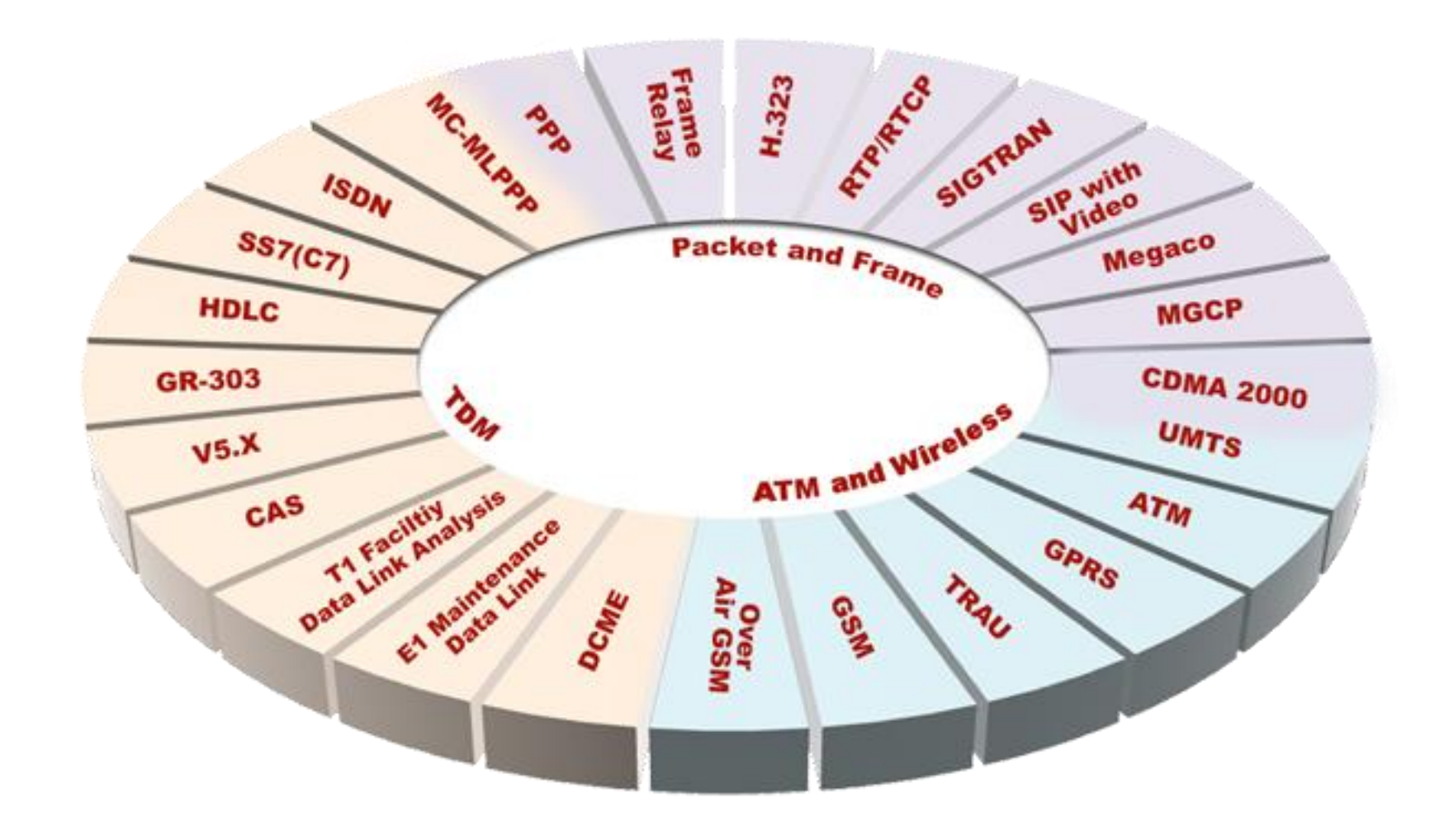

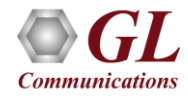

# **Supported Platforms**

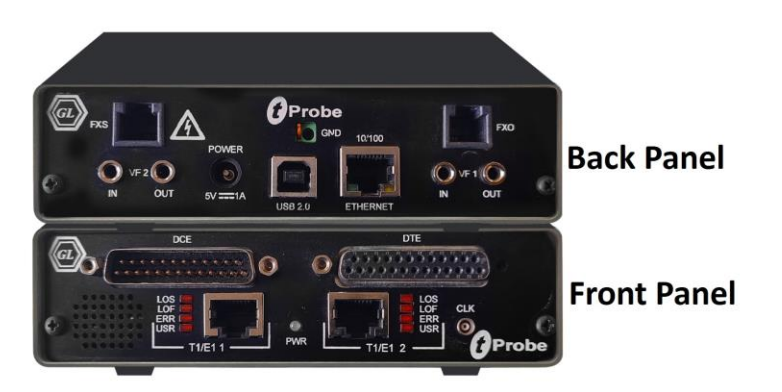

tProbe<sup>™</sup> - Portable USB based T1 E1 VF FXO FXS and Serial Datacom Analyzer

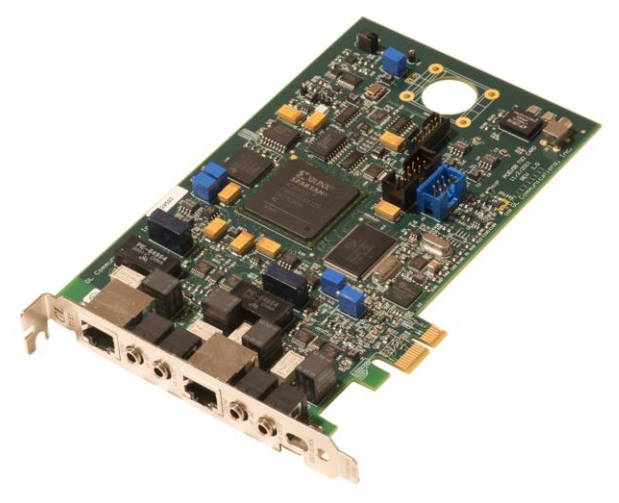

Dual T1 E1 Express (PCIe) Board

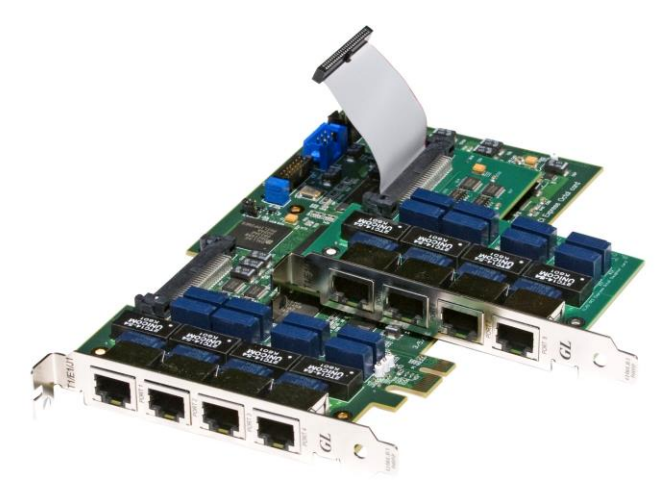

Quad / Octal T1 E1 PCIe Card

tScan16™ with 16-port T1 E1 Breakout Box

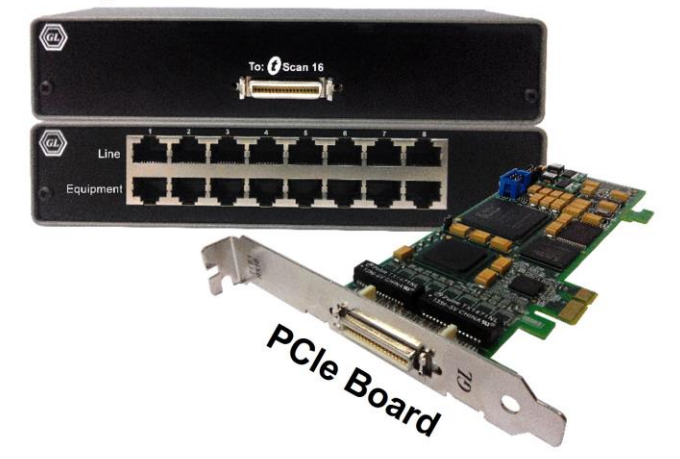

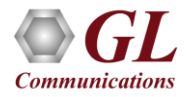

### **Overview**

• GL's GPRS Analyzer performs real time (and offline) analysis across the Gb (T1 E1) interface. The GPRS Analyzer when connected between SGSN and BSS elements of a GPRS network permits the monitoring of Gb interface

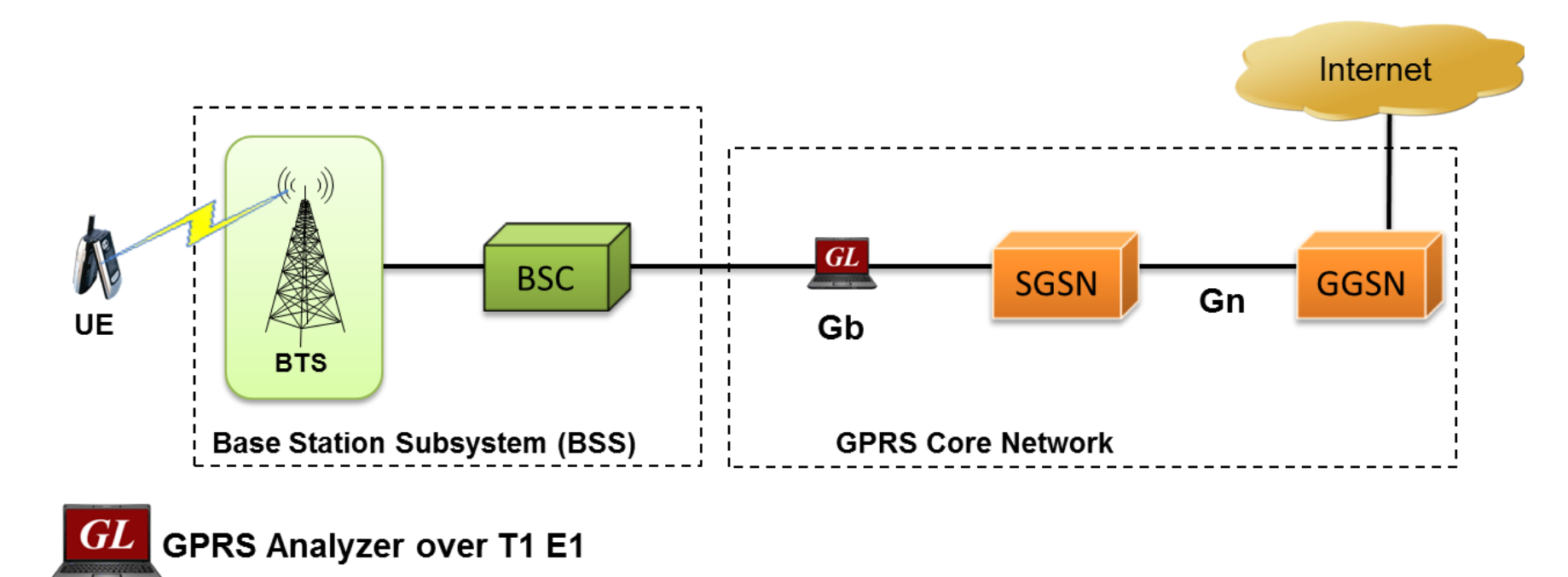

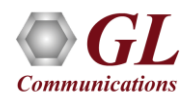

## **Supported Protocol Standards**

| Supported Protocols | Specification Used                                                                                    |
|---------------------|----------------------------------------------------------------------------------------------------|
| LAPF                | Q.922                                                                                                 |
| BSSGP               | 3GPP TS 08.18 V8.10.0                                                                                 |
| LLC                 | 3GPP TS 04.64 V8.7.0                                                                                  |
| GMM                 | 3GPP TS 04.08 V7.19.0                                                                                 |
| SMS                 | 3GPP TS 03.40 V7.5.0 / GSM 03.38 version 7.2.0                                                        |
| ТОМ                 | 3GPP TS 04.64 V8.7.0 (2001-12)-<br>Annex B                                                            |
| SNDCP               | 3GPP TS 04.64 V8.7.0                                                                                  |
| SMG                 | 3GPP TS 04.08 V7.19.0                                                                                 |
| NS                  | GSM 8.16 ETSI TS 101 299 V8.0.0                                                                       |
| IP                  | RFC 791                                                                                               |
| TCP                 | RFC 793                                                                                               |
| UDP                 | RFC 768                                                                                               |
| LLC                 | 3GPP TS 04.64 V8.7.0                                                                                  |
| MAC                 | IEEE 802.3                                                                                            |
| ICMP                | RFC 792                                                                                               |
| GTP / GTPv2 / GTP'  | 3GPP TS 09.60 V7.9.0 / 3GPP TS<br>29.060 V6.5.0 / 3GPP TS 32.005<br>V3.7.0 and 3GPP TS 32.015 V3.12.0 |

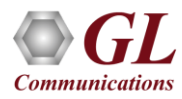

### **Features**

- Summary View displays GB Interface information such as DLCI, FECN, BECN, SAPI, CTL, Session Mgmt Message etc in a tabular format
- Summary view (Call Quality Matrix) displays complete summary of call information in graphical format, along with a summary of alerts
- Supports filtering and search based on Gb Interface parameters such as Data Link, Network Service, BssGp, LLC, Gprs Mobility/Session Mgmt, SMS, TOM and SNDCP
- Detail View displays packet by packet statistics for particular call information in tabular format
- Any protocol field can be added to the summary view, filtering, and search features providing users more flexibility to monitor required protocol fields
- Option to combine data from multiple columns under one column
- Option to create multiple aggregate column groups and prioritize the groups as per the requirement to display the summary results efficiently
- Advanced filtering and search based on any user selected protocol fields
- Allows the user to create search/filter criteria automatically from the current screen selection
- Remote monitoring capability using GL's Network Surveillance System

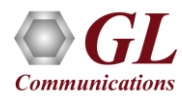

# **Real-time Analysis**

| 🗱 GPRS P      | R GB Protocol Analysi          | is GB Interface 64-                                    | pit                                    |                                |                           |                  |                      |                      | – 🗆 X             |          |                 |
|---------------|--------------------------------|--------------------------------------------------------|----------------------------------------|--------------------------------|---------------------------|------------------|----------------------|----------------------|-------------------|----------|-----------------|
| File View     | Capture Statistics             | Database Cal                                           | Detail <u>Records</u> <u>Configure</u> | <u>H</u> elp                   |                           |                  |                      |                      |                   | -        |                 |
|               |                                |                                                        | E W W W W SET                          | <b>. * * </b>                  |                           | 0                | GoTo                 |                      |                   | é        |                 |
| Dev           | TSlot SubCh                    | Frame#                                                 | TIME (Relative)                        | Len                            | Error                     | TLLI va<br>BssGr | ilue TMSI<br>p BssGp | IMSI Identi<br>BssGp | ty Mobile A<br>GM |          |                 |
| 12            | 0-23                           | 3                                                      | 00:00:00.548666                        | 71                             |                           | 3780573050       |                      | 466921201213076      | xE15CD4           |          |                 |
| √ 2           | 0-23                           | 4                                                      | 00:00:00.586213                        | 19                             |                           | 2699313018       |                      |                      |                   | (        |                 |
| V 2           | 0-23                           | 5                                                      | 00:00:00.764218                        | 19                             |                           | 3779520890       |                      |                      |                   |          | Summary View    |
| 2             | 0-23                           | 6                                                      | 00:00:00.878963                        | 26                             |                           | 3780452986       |                      |                      |                   | (        |                 |
| √2<br><       | 0-23                           | 7                                                      | 00:00:01.091817                        | 71                             |                           | 3780475770       |                      | 466921304859061      | ×E15CEO' ¥        |          |                 |
| ,<br>Card2 Ti | meSlots=0-23_F                 | rame=3 at 00                                           | :00:00.548666 OK Le                    | n=71                           |                           |                  |                      | *** Right click to   | SHOW/HIDE layer 🔨 |          |                 |
| HDLC Fra      | me Data + FCS<br>====== TAPF   | laver =====                                            |                                        |                                |                           |                  |                      |                      |                   | 6        |                 |
| 0000 EA0      |                                | Luyor                                                  | =                                      | 0 (0)                          |                           |                  |                      |                      |                   |          | Detail View     |
| 0000 C/R      | <b>.</b>                       |                                                        | =                                      | 0. Comman                      | nd(User), Rea             | sponse(Net       | work)                |                      |                   | (        |                 |
| 0000 DLC      | 1                              |                                                        | = 1/2                                  | (001010                        | [100]                     |                  |                      |                      |                   |          |                 |
| <             |                                |                                                        | elelel                                 | 11117 517                      |                           |                  |                      |                      |                   |          |                 |
| Hey Dump      | of the Frame                   | Data                                                   |                                        |                                |                           |                  |                      |                      |                   |          |                 |
| +             | +                              | +                                                      | + 4                                    | ++                             |                           |                  |                      |                      |                   |          |                 |
| 28 C1 00      | 00 00 74 00 E                  | 1 56 F7 7A 0                                           | 0 00 21 16 82 (                        | Á táV÷z                        |                           |                  |                      |                      |                   |          |                 |
| U3 E8 13      | 88 13 33 82 2<br>12 03 67 0F 9 | A 09 89 28 0<br>D 41 CO 15 0                           | UUD884966<br>809004964 \               | ė Ι 3Ι* Ι(<br>Ι σιλλ           | ∎lt<br>Ta                 |                  |                      |                      |                   |          |                 |
| EC 20 07      | EE US 10 UU U                  | $   \begin{array}{ccccccccccccccccccccccccccccccccccc$ | 4 E1 EC D4 73 -                        | . 9 <b>m</b><br>               | <.λ.                      |                  |                      |                      | ¥                 |          |                 |
| Σ Devi        | ce # 🛛 🔝                       | Frame Count(D                                          | evice #)                               |                                |                           |                  |                      |                      |                   |          |                 |
| 2             | 192                            |                                                        |                                        |                                |                           |                  |                      |                      |                   | <b>(</b> |                 |
| total 2       | 192                            |                                                        |                                        |                                |                           |                  |                      |                      |                   | ┝━━┥     | Statistics View |
|               | 0-11.01-1                      | D-N- TO                                                | 0-11 00-14 0 1 0 7                     |                                |                           |                  | 1401 O-117           |                      |                   |          |                 |
| Callin        | Call Status                    |                                                        | Call Start Date &                      | ime   Call                     | Juration   BVL            |                  |                      | pel                  | ^                 |          |                 |
| AU            | active                         | 2 0                                                    | 2004-03-03 20:08:19.88                 | 0545 00:00:27                  | (.521911 11<br>2070700 20 | b 3/80<br>4 3700 | PIMSIRe.             | ă.                   |                   | 6        |                 |
| A             | active                         | 2 0                                                    | 2004-03-03 20:08:20.42                 | 0796 00:00:2t                  | ).3/0/00 30<br>: 000070 7 | 4 3780<br>2 2770 | PIMSIRE.             | 2                    |                   | ┝━━┥     | Call Trace View |
| A 4           | active                         | 2 0                                                    | 2004-03-03 20.00.22.10                 | 1975 00.00.20<br>1062 00.00.20 | 1343494 40                | 2 3775<br>2 2706 | PTMSIRE.             | 2                    | ~                 | l        |                 |
|               | TH JOYE                        | e 11                                                   | C:\Program                             | n Files\GL Comm                | inications Inc\[]s        | 192 Frames       | T TWEN DE            |                      |                   |          |                 |

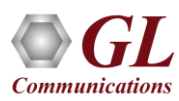

### **Different Views**

- Summary View displays GB Interface information such as DLCI, FECN, BECN, SAPI, CTL, Session Mgmt Message etc. in a tabular forma
- Detail View: This pane displays in detail about a frame in order to analyze and decode by selecting it in the summary view
- Hex Dump View: This pane displays the frame information in HEX and ASCII format
- Statistics View: This pane displays various statistics that are calculated based on the protocol fields

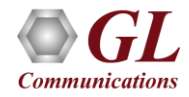

### **Offline Analysis**

- Off-line analysis is equivalent to capturing a file in pre-defined timeslots
- Captured frames or only the filtered frames can be exported to \*.HDL file for the further off-line analysis
- Trace file for offline analysis can be loaded either through analyzer GUI or through simple command-line arguments

| *             |                         | Open                |   |          |                                                                  | >                                               |                                  |                                                                         |                                                   |                                               |                               |                                  |                     |
|---------------|-------------------------|---------------------|---|----------|------------------------------------------------------------------|-------------------------------------------------|----------------------------------|-------------------------------------------------------------------------|---------------------------------------------------|-----------------------------------------------|-------------------------------|----------------------------------|---------------------|
| Look in:      | 🔒 GPRS                  |                     | • | 🕂 🔁      | 📸 🎫                                                              |                                                 |                                  |                                                                         |                                                   |                                               |                               |                                  |                     |
| e             | Name                    | <u>^</u>            |   | Date mo  | dified                                                           | Туре                                            |                                  |                                                                         |                                                   |                                               |                               |                                  |                     |
| Recent places | Gprs_Gb_Ca              | pt1.hdl             |   | 22-03-20 | )13 10:22                                                        | HDL File                                        |                                  |                                                                         |                                                   |                                               |                               |                                  |                     |
|               | GPRS Gb T               | pt2.HDL<br>=st1.hdl |   | 22-03-20 | )13 10:23<br>)13 10:23                                           | HDL File                                        |                                  |                                                                         |                                                   |                                               |                               |                                  |                     |
| Desktop       |                         |                     |   | 22-05-20 | GPRS PR G                                                        | B Protocol Analysi                              | GB Interface 64                  | -bit                                                                    |                                                   |                                               |                               |                                  |                     |
| <u></u>       |                         |                     |   |          | <u>File View</u> C                                               | apture <u>S</u> tatistics                       | Database C                       | all Detail <u>R</u> ecords <u>C</u> onfigu                              | re <u>H</u> elp                                   |                                               | 1                             |                                  |                     |
|               |                         |                     |   |          | Dev TSk                                                          | 🖉 🖵 🛃 🦉                                         | Frame#                           | TIME (Relative)                                                         | Len                                               |                                               | 0<br>TLLI value               | GoTo<br>TMSI                     | IMSI Identity       |
| Libraries     |                         |                     |   |          |                                                                  | 0.00                                            | 2                                | 00.00.00.540000                                                         | 71                                                |                                               | BssGp                         | BssGp                            | BssGp               |
|               |                         |                     |   |          | √ 2<br>√ 2                                                       | 0-23                                            | 4                                | 00:00:00.586213                                                         | 3 19                                              |                                               | 2699313018                    |                                  | 466921201213076     |
| This DC       |                         |                     |   |          | 2                                                                | 0-23<br>0-23                                    | 5                                | 00:00:00.764218                                                         | 3 19<br>3 26                                      |                                               | 3779520890<br>3780452986      |                                  |                     |
|               |                         |                     |   |          | < 2                                                              | 0-23                                            | 7                                | 00:00:01.091817                                                         | 7 71                                              |                                               | 3780475770                    |                                  | 466921304859061     |
| Network       | <<br>File <u>n</u> ame: |                     | _ |          | Card2 Time5<br>HDLC Frame<br>00000 C/R<br>00000 DLCI<br>0001 EA1 | Slots=0-23 Fr<br>Data + FCS<br>LAPF 1           | ame=3 at 0<br>ayer =====         | 0:00:00.548666 OK 1<br>                                                 | Len=71<br>0 (0)<br>0. Com<br>72 (001010.<br>1 (1) | mand(User), R<br>. 1100)                      | esponse(Network               | ***                              | • Right click to SH |
|               | Files of type:          | HDLC Files (*.*)    |   |          | Hex Dump of                                                      | the Frame I                                     | ata                              |                                                                         |                                                   |                                               |                               |                                  |                     |
|               |                         | Open as read-only   |   |          | 28 C1 00 00<br>03 E8 13 88<br>29 21 10 12                        | 0 00 74 00 E1<br>3 13 33 82 24<br>2 03 67 0E 91 | 56 F7 7A<br>09 89 28<br>41 C0 15 | 00 00 21 16 82<br>00 0D 88 49 66<br>08 09 00 49 64                      | +++-<br>(Á táV÷<br>è ∎ 3∎* ∎<br>)! g ÀÀ           | z ! [<br>( [] If<br>Id                        |                               |                                  |                     |
|               |                         |                     |   |          | Device #                                                         | •                                               | Frame Count(I                    | Device #)                                                               |                                                   |                                               |                               |                                  |                     |
|               |                         |                     |   |          | 2<br>total 2                                                     | 192<br>192                                      |                                  |                                                                         |                                                   |                                               |                               |                                  |                     |
|               |                         |                     |   |          | Call ID                                                          | Call Status                                     | DevNo T                          | Call Start Date 8                                                       | 3. Time C                                         | all Duration B                                | /CI TLLI IMS                  | I Call Type                      |                     |
|               |                         |                     |   |          | A 0<br>A 1<br>A 2                                                | active<br>active<br>active                      | 2<br>2<br>2                      | 2004-03-03 20:08:19.8<br>2004-03-03 20:08:20.4<br>2004-03-03 20:08:22.4 | 885645 00:0<br>428796 00:0<br>184479 00:0         | 0:27.521911 1<br>0:26.978760 3<br>0:25.223078 | 16 3780<br>84 3780<br>72 3779 | PTMSI Re<br>PTMSI Re<br>PTMSI Re |                     |
|               |                         |                     |   |          | A 3                                                              | active                                          | 2                                | 1 2004-03-03 20:08:23 0                                                 | 1641162 00.0                                      | 11:24.343494 4                                | 112 2706                      | PTMSIRe                          |                     |

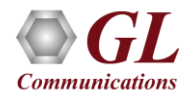

# **Filtering and Search**

- Isolates required frames from all frames in real-time, as well as offline
- The frames can also be filtered after completion of capture based on Frame Number, Time, C/R, SAPI, CTL and more. Similarly, search capability helps user to search for a particular frame based on specific search criteria

| Exclude FISU Ex<br>Filter Selection                                                                              | clude LSSU Clear A                                                                               | Value- |                                     |            |
|----------------------------------------------------------------------------------------------------|--------------------------------------------------------------------------------------------------|--------|-------------------------------------|------------|
| Pola Link     Frame     OK Fra     OK Fra     OK Frame     Card.T     Network So     Network So     So     BssGp | Length(s)<br>rames Only<br>mes Only<br>Number(s)<br>imeslot.Subchan<br>ervice(Frame Re<br>ervice |        |                                     |            |
| E Gprs Mobil                                                                                                    |                                                                                                  | A      | ctivate                             | Deactivate |
| All Selected                                                                                                    | Field                                                                                            | A      | ctivate<br>Filter Value             | Deactivate |
| All Selected<br>Layer<br>Data Link<br>BssGp                                                                      | Field<br>Frame Length(s)<br>BSSGP Pdu                                                            | A      | Filter Value<br>6<br>CREATE-BSS-PFC | Deactivate |

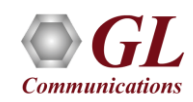

#### **Filtering Criteria From Screen Selection**

• Allows the user to create filter criteria automatically from the current screen selection

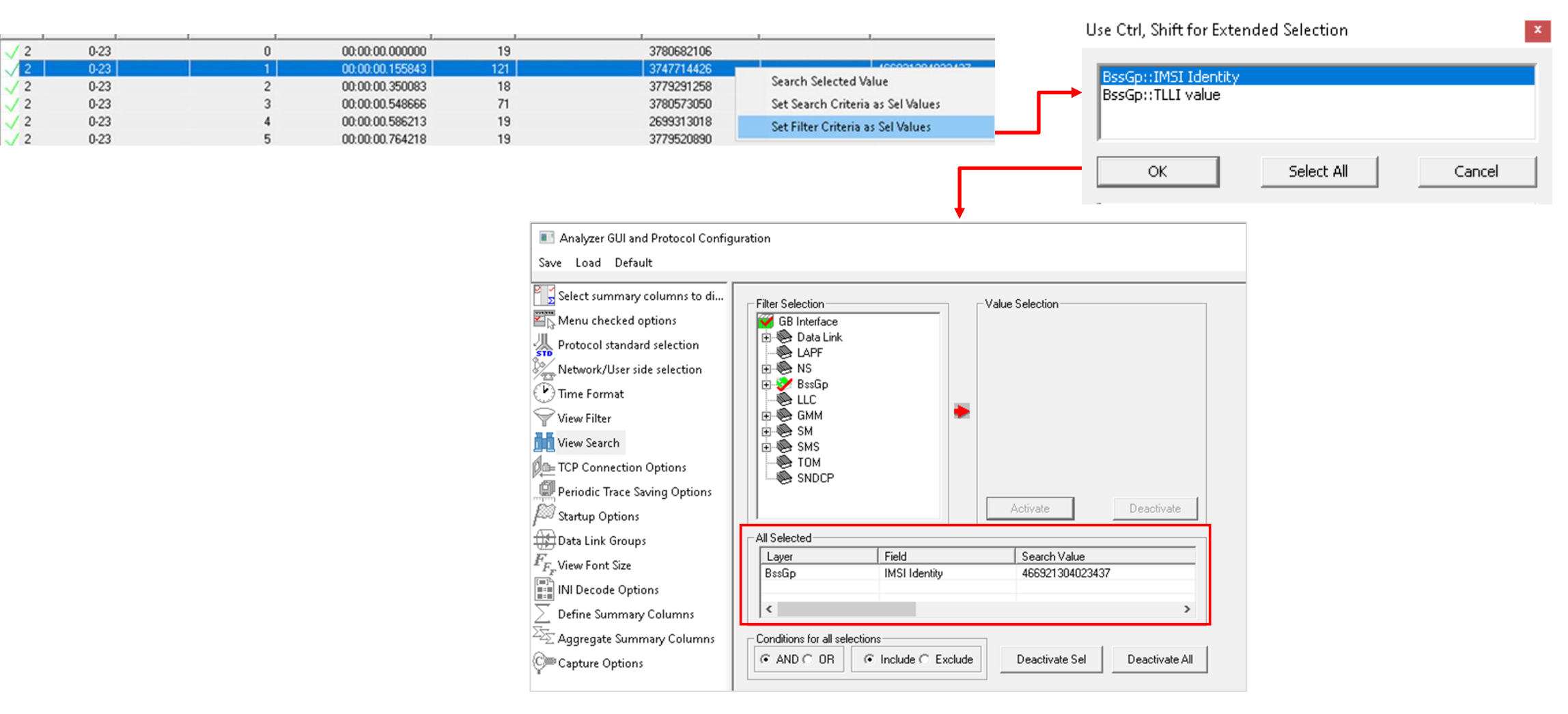

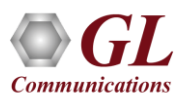

### **Search Options**

• Search features helps users to search for a particular frame based on specific search criteria

| Analyzer GUI and Protocol Config                                                                                                    | uration                                                                                                    |                                                                                                    |                   |           | $\times$ |
|----------------------------------------------------------------------------------------------------|----------------------------------------------------------------------------------------------------|----------------------------------------------------------------------------------------------------|-------------------|-----------|----------|
| Save Load Default                                                                                                    |                                                                                                    |                                                                                                    |                   |           |          |
| Select summary columns to di<br>Menu checked options<br>Protocol standard selection<br>Network/User side selection<br>Time Format<br>View Filter<br>View Search<br>Deriodic Trace Saving Options<br>Startup Options | Filter Selection       Use         Image: Q.93x       Image: Q.93x         Image: Q.93x       Image: Q.93x         Image: Q.93x       Image: Q.93x         Image: Q.93x       Image: Q.93x         Image: Q.93x       Image: Q.93x         Image: Q.93x       Image: Q.93x         Image: Q.93x       Image: Q.93x         Image: Q.93x       Image: Q.93x | Ctrl/Sift for concentration<br>Concentration<br>derrun<br>started<br>smal<br>ysical<br>oture<br>ter<br>Activate | apture error      | selection | te       |
| Data Link Groups<br>F <sub>FF</sub> View Font Size<br>INI Decode Options<br>Define Summary Columns<br>Aggregate Summary Columns<br>Capture Options                                                                  | All Selected          Layer       Field         Data Link       Capture Errors             Conditions for all selections          O AND O OR       Include O Exclude                                                                                                    | Filter Valu<br>CRC,Fran<br>Deactivate                                                                           | ie<br>ne<br>e Sel | Deactivat | >        |

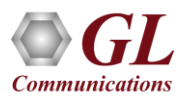

#### **Search Criteria From Screen Selection**

• Allows the user to create search criteria automatically from the current screen selection

Communications

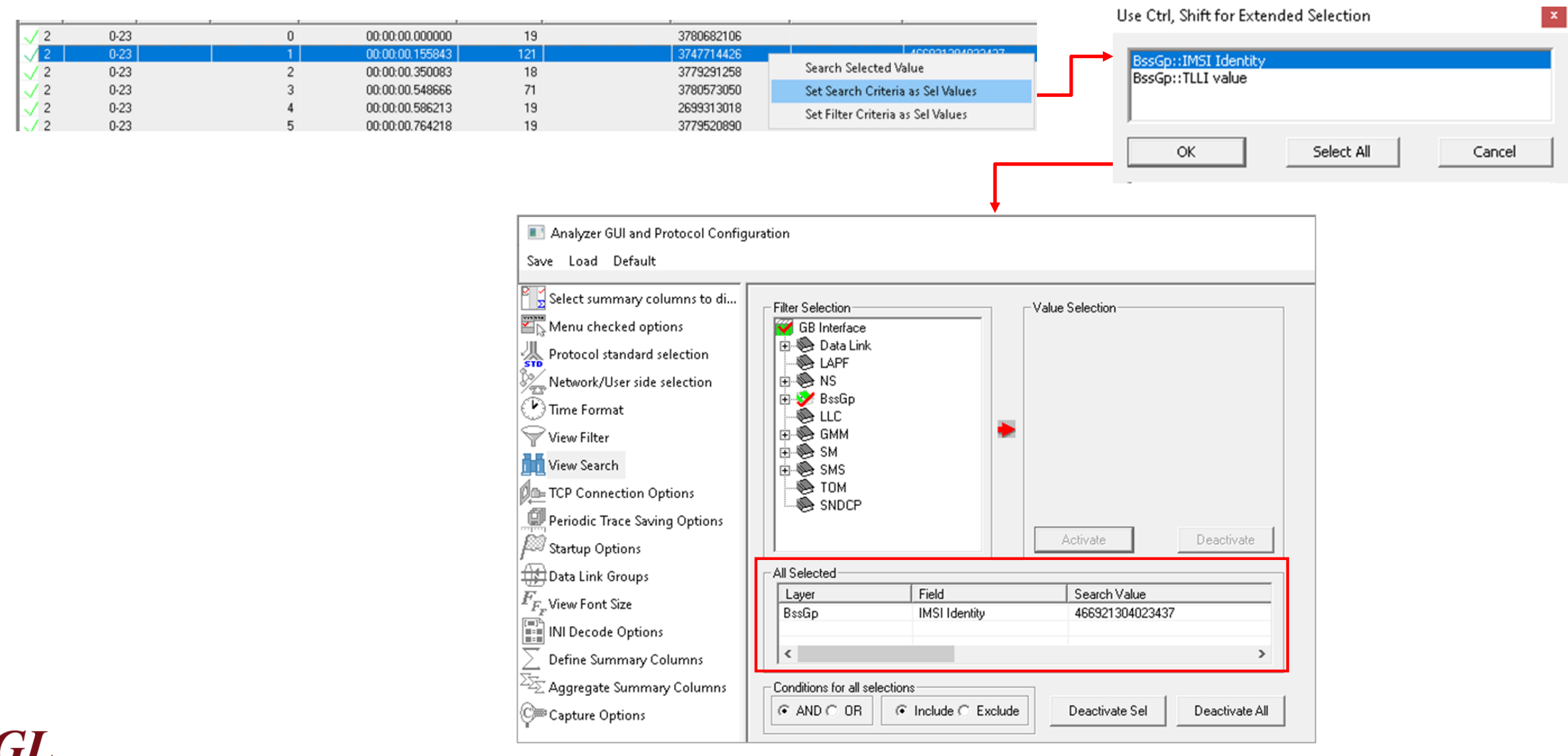

13

#### **Statistics**

 Statistics is an important feature available in GPRS analyzer and can be obtained for all frames both in real-time as well as offline mode

|                                                                                                    | Field Names                                                                                                    | E                                                                                                    | Device #                                                                                                    |                                                                                                    |                                                                                                    |                                                                                                    |                                                                                                    |                                                                                                    |                                                                                                    |                                                                                            |                                                                   |                                                                                                    |                                                      |   |
|----------------------------------------------------------------------------------------------------|----------------------------------------------------------------------------------------------------|----------------------------------------------------------------------------------------------------|----------------------------------------------------------------------------------------------------|----------------------------------------------------------------------------------------------------|----------------------------------------------------------------------------------------------------|----------------------------------------------------------------------------------------------------|----------------------------------------------------------------------------------------------------|----------------------------------------------------------------------------------------------------|----------------------------------------------------------------------------------------------------|--------------------------------------------------------------------------------------------|-------------------------------------------------------------------|----------------------------------------------------------------------------------------------------|------------------------------------------------------|---|
|                                                                                                    |                                                                                                    |                                                                                                    | Use Typ                                                                                                    | e (single select                                                                                                    | tion) —                                                                                                    |                                                                                                    |                                                                                                    | 1                                                                                                    |                                                                                                    |                                                                                            |                                                                   |                                                                                                    |                                                      |   |
| Physical Physical                                                                                                    | allink                                                                                                    | -                                                                                                    | Total                                                                                                    |                                                                                                    |                                                                                                    |                                                                                                    |                                                                                                    |                                                                                                    |                                                                                                    |                                                                                            |                                                                   |                                                                                                    |                                                      |   |
| N De                                                                                                    | vice #                                                                                                    |                                                                                                    | Key                                                                                                    |                                                                                                    |                                                                                                    |                                                                                                    |                                                                                                    |                                                                                                    |                                                                                                    |                                                                                            |                                                                   |                                                                                                    |                                                      |   |
| N Em                                                                                                    | or Code                                                                                                    |                                                                                                    | Field                                                                                                    |                                                                                                    |                                                                                                    |                                                                                                    |                                                                                                    |                                                                                                    |                                                                                                    |                                                                                            |                                                                   |                                                                                                    |                                                      |   |
| N Sta                                                                                                    | artsOrtsSc                                                                                                    |                                                                                                    | - Statistic                                                                                                    | Type(s) (calcu                                                                                                    | lated. n                                                                                                    | nultiple s                                                                                                    | election)                                                                                                    | -                                                                                                    |                                                                                                    |                                                                                            |                                                                   |                                                                                                    |                                                      |   |
| S Tin                                                                                                    | ne Stamp                                                                                                    |                                                                                                    | Frame                                                                                                    | Count                                                                                                    |                                                                                                    |                                                                                                    |                                                                                                    |                                                                                                    |                                                                                                    |                                                                                            |                                                                   |                                                                                                    |                                                      |   |
| Hetwor                                                                                                    | rk Service(Frame Rela<br>di Canvian                                                                                                    | w)                                                                                                    | Frame                                                                                                    | Percent                                                                                                    |                                                                                                    |                                                                                                    | -                                                                                                    |                                                                                                    |                                                                                                    |                                                                                            |                                                                   |                                                                                                    |                                                      |   |
|                                                                                                    | K Service                                                                                                    |                                                                                                    | Byte Co                                                                                                    | ount                                                                                                    |                                                                                                    |                                                                                                    | -1                                                                                                    |                                                                                                    |                                                                                                    |                                                                                            |                                                                   |                                                                                                    |                                                      |   |
| At                                                                                                    | oit                                                                                                    |                                                                                                    | Joyle Fi                                                                                                    | sicent                                                                                                    |                                                                                                    |                                                                                                    |                                                                                                    |                                                                                                    |                                                                                                    |                                                                                            |                                                                   |                                                                                                    |                                                      |   |
| - E A5.                                                                                                    | /1 encryption algorithm                                                                                                    | n                                                                                                    | Deves                                                                                                    | 154                                                                                                    |                                                                                                    |                                                                                                    |                                                                                                    | 1                                                                                                    |                                                                                                    |                                                                                            |                                                                   |                                                                                                    |                                                      |   |
| - 🗐 A5.                                                                                                    | /2 encryption algorithm                                                                                                    | n                                                                                                    | Range                                                                                                    | List                                                                                                    |                                                                                                    |                                                                                                    |                                                                                                    |                                                                                                    |                                                                                                    |                                                                                            |                                                                   |                                                                                                    |                                                      |   |
| A5.                                                                                                    | /3 encryption algorithm                                                                                                    | n                                                                                                    |                                                                                                    |                                                                                                    |                                                                                                    |                                                                                                    |                                                                                                    |                                                                                                    |                                                                                                    |                                                                                            |                                                                   |                                                                                                    |                                                      |   |
| A5.                                                                                                    | /4 encryption algorithm                                                                                                    | n                                                                                                    |                                                                                                    |                                                                                                    |                                                                                                    |                                                                                                    |                                                                                                    |                                                                                                    |                                                                                                    |                                                                                            |                                                                   |                                                                                                    |                                                      |   |
| = A5.                                                                                                    | /5 encryption algorithm<br>/6 encryption algorithm                                                                                                    | n                                                                                                    |                                                                                                    |                                                                                                    |                                                                                                    |                                                                                                    |                                                                                                    |                                                                                                    |                                                                                                    |                                                                                            |                                                                   |                                                                                                    |                                                      |   |
| = A5                                                                                                    | /7 encryption algorithm<br>/7 encryption algorithm                                                                                                    | "<br>"                                                                                                    | CO                                                                                                    | mulative 📀                                                                                                    | Senara                                                                                                    | te.                                                                                                    |                                                                                                    |                                                                                                    |                                                                                                    |                                                                                            |                                                                   |                                                                                                    |                                                      |   |
| Ac                                                                                                    | cess Technology Typ                                                                                                    |                                                                                                    |                                                                                                    | 1                                                                                                    | o opulo                                                                                                    |                                                                                                    |                                                                                                    |                                                                                                    |                                                                                                    |                                                                                            |                                                                   |                                                                                                    |                                                      |   |
|                                                                                                    |                                                                                                    |                                                                                                    | Add/M                                                                                                    | lod Remo                                                                                                    | ove                                                                                                    |                                                                                                    |                                                                                                    |                                                                                                    |                                                                                                    |                                                                                            |                                                                   |                                                                                                    |                                                      |   |
| - Selected Stati                                                                                                    | istic Information                                                                                                    |                                                                                                    |                                                                                                    |                                                                                                    |                                                                                                    |                                                                                                    |                                                                                                    |                                                                                                    |                                                                                                    |                                                                                            |                                                                   |                                                                                                    |                                                      |   |
|                                                                                                    | Field Name                                                                                                    |                                                                                                    | L Charles                                                                                                    | - T                                                                                                    |                                                                                                    |                                                                                                    |                                                                                                    | 1                                                                                                    |                                                                                                    |                                                                                            |                                                                   |                                                                                                    |                                                      |   |
| Layer                                                                                                    | Field Name U                                                                                                    | ise i ype                                                                                                    | Statist                                                                                                    | стуре                                                                                                    |                                                                                                    | Her                                                                                                    | nove Sel                                                                                                    |                                                                                                    |                                                                                                    |                                                                                            |                                                                   |                                                                                                    |                                                      |   |
| BssGp                                                                                                    | PDU Type K                                                                                                    | ev                                                                                                    | Frame                                                                                                    | Count                                                                                                    |                                                                                                    | Ber                                                                                                    | move All                                                                                                    | 1                                                                                                    |                                                                                                    |                                                                                            |                                                                   |                                                                                                    |                                                      |   |
|                                                                                                    |                                                                                                    | `                                                                                                    |                                                                                                    |                                                                                                    |                                                                                                    |                                                                                                    |                                                                                                    |                                                                                                    |                                                                                                    |                                                                                            |                                                                   |                                                                                                    |                                                      |   |
|                                                                                                    |                                                                                                    |                                                                                                    |                                                                                                    |                                                                                                    |                                                                                                    |                                                                                                    |                                                                                                    |                                                                                                    |                                                                                                    |                                                                                            |                                                                   |                                                                                                    |                                                      |   |
| •                                                                                                    |                                                                                                    |                                                                                                    |                                                                                                    |                                                                                                    | F                                                                                                    | 1                                                                                                    | Apply                                                                                                    |                                                                                                    |                                                                                                    |                                                                                            |                                                                   |                                                                                                    |                                                      |   |
| •                                                                                                    |                                                                                                    |                                                                                                    |                                                                                                    |                                                                                                    | Þ                                                                                                    |                                                                                                    | Apply                                                                                                    |                                                                                                    |                                                                                                    |                                                                                            |                                                                   |                                                                                                    |                                                      |   |
|                                                                                                    |                                                                                                    |                                                                                                    |                                                                                                    |                                                                                                    | Þ                                                                                                    |                                                                                                    | Apply                                                                                                    |                                                                                                    |                                                                                                    |                                                                                            |                                                                   |                                                                                                    |                                                      |   |
| GPRS PR GB                                                                                                    | Protocol Analysis                                                                                                    | GB Interfa                                                                                                    | nce                                                                                                    |                                                                                                    | Þ                                                                                                    |                                                                                                    | Apply                                                                                                    |                                                                                                    |                                                                                                    |                                                                                            |                                                                   |                                                                                                    | _ []]                                                | L |
| GPRS PR GB                                                                                                    | Protocol Analysis                                                                                                    | GB Interfa<br>tabase Ca                                                                                                    | I Detail Re                                                                                                    | ecords <u>⊂</u> onfig                                                                                                    | Jure H                                                                                                    | elp                                                                                                    | Apply                                                                                                    |                                                                                                    | 1.5                                                                                                    |                                                                                            |                                                                   |                                                                                                    |                                                      | 1 |
| GPRS PR GB                                                                                                    | Protocol Analysis<br>ture Statistics Da                                                                                                    | GB Interfa<br>tabase Ca                                                                                                    | ice<br>Il Detail Re                                                                                                    | ecords <u>C</u> onfig                                                                                                    | Jure H                                                                                                    | elp                                                                                                    | Apply                                                                                                    |                                                                                                    | 0                                                                                                    |                                                                                            | 1                                                                 | <u> </u>                                                                                                    | <br>To                                               | 1 |
| GPRS PR GB                                                                                                    | Protocol Analysis<br>Iture Statistics Da                                                                                                    | GB Interfa<br>tabase Ca<br>Participation<br>TIME                                                                                                    | ice<br>II Detail <u>R</u> e<br>II (Relative                                                                                                    | ecords <u>C</u> onfig<br><b>99 98</b> 98<br>9] Len                                                                                                    | Jure E                                                                                                    | elp                                                                                                    | Apply                                                                                                    | D PDA                                                                                                    | 0<br>BS                                                                                                    | C/                                                                                         | SAF                                                               | <u></u><br>ਅ                                                                                                    | <u>_</u><br>То<br>ТL                                 | 1 |
| GPRS PR GB<br>ile View Cap<br>ile View Cap<br>Dev TS S<br>2 0-23                                                                                                    | Protocol Analysis<br>ture Statistics Da<br>C C P<br>u Frame#<br>0                                                                                                    | GB Interfa<br>tabase Ca<br>TIME<br>00:00:                                                                                                    | I Detail Re<br>(Relative<br>00.00000                                                                                                    | ecords Config<br>Config<br>Config<br>State<br>State<br>Config<br>State<br>Config<br>State<br>Config<br>State<br>Config<br>State<br>Config<br>State<br>Config<br>State<br>Config<br>State<br>Config<br>State<br>Config<br>State<br>State<br>Config<br>State<br>State<br>Config<br>State<br>State<br>Config<br>State<br>State<br>Config<br>State<br>State<br>Config<br>State<br>State<br>Config<br>State<br>State<br>Config<br>State<br>Config<br>State<br>C | Jure E                                                                                                    | elp                                                                                                    | Apply                                                                                                    | <br><br><br><br>                                                                                                    | 0<br>BS<br>FL                                                                                                    | C/                                                                                         | SAF                                                               | <u> </u>                                                                                                    | <u>_</u><br>To<br>TL                                 | 1 |
| Image: Cape of the second second se                                                                                                    | Protocol Analysis<br>ture Statistics Da<br>Frame#<br>0<br>1                                                                                                    | GB Interfa<br>tabase Ca<br>TIME<br>00:00:<br>00:00:<br>00:00:                                                                                                    | CCE<br>Il Detail Re<br>E (Relative<br>00.00000<br>00.15584                                                                                                    | ecords <u>C</u> onfig<br><b>90 99 99 99</b><br>9 Len<br>0 19<br>3 121                                                                                                    |                                                                                                    | elp<br>BE<br>0<br>0                                                                                                    | Apply                                                                                                    | 二<br>一<br>一<br>一<br>一<br>一<br>一<br>一<br>一<br>一<br>一<br>一<br>一<br>一                                                                                                    | 0<br>BS<br>FL<br>DL                                                                                                    | C/<br>Res                                                                                  | SAF                                                               | <u></u><br><u>ਅ</u>                                                                                                    | To<br>TL                                             | 1 |
| GPRS PR GB           ile         Yiew           Cap           ile         Yiew           Cap         1           Dev         TS           2         0-23           2         0-23           2         0-23           2         0-23                                                                                                    | Protocol Analysis<br>ture Statistics Da<br>Frame#<br>0<br>1<br>2                                                                                                    | GB Interfa<br>tabase Ca<br>TIME<br>00:00:<br>00:00:<br>00:00:                                                                                                    | I Detai Re<br>I Detai Re<br>(Relative<br>00.00000<br>00.15584<br>00.35008                                                                                                    | ecords Config<br>                                                                                                    | ure  str  DLCI  172  172  172  172                                                                                                    | elp<br>BE<br>0<br>0<br>0                                                                                                    | Apply                                                                                                    | NS<br>NS<br>NS<br>NS<br>NS                                                                                                    | 0<br>BS<br>FL<br>FL                                                                                                    | C/<br>Res                                                                                  | SAP                                                               | <u></u><br>ਭ<br>ਪ                                                                                                    | To<br>TL<br>I For                                    | 1 |
| Image: Cape of the second second se                                                                                                    | Protocol Analysis<br>iture Statistics Da<br>Statistics Da<br>U Framett<br>0<br>1<br>2<br>3<br>4                                                                                                    | GB Interfa<br>tabase Ca<br>TIME<br>00:00:<br>00:00:<br>00:00:<br>00:00:<br>00:00:<br>00:00:                                                                                                    | I Detail &<br>I Detail &<br>E (Relative<br>00.00000<br>00.15584<br>00.55866<br>00.54866                                                                                                    | cords Config<br>                                                                                                    | yure E<br>JULCI<br>172<br>172<br>175<br>175 | elp<br>BE<br>0<br>0<br>0<br>0                                                                                                    | Apply                                                                                                    | NS<br>NS<br>NS<br>NS                                                                                                    | 0<br>BS<br>FL<br>FL<br>DL<br>FL                                                                                                    | C/<br>Res<br>Res                                                                           | SAF                                                               | <u>Go</u><br>1 С<br>и U                                                                                                    | To<br>TL<br>I For                                    | 1 |
| ↓           GPRS PR GB           Ile         Yiew           Cap           Dev         TS           2         0.23           2         0.23           2         0.23           2         0.23           2         0.23           2         0.23           2         0.23                                                                                                    | Protocol Analysis<br>ture Statistics Da<br>U Frame#<br>0<br>1<br>2<br>3<br>4                                                                                                    | GB Interfa<br>tabase Cal<br>TIME<br>00:00:<br>00:00:<br>00:00:<br>00:00:<br>00:00:<br>00:00:                                                                                                    | I Detail &<br>I Detail &<br>E (Relative<br>00.00000<br>00.15584<br>00.35008<br>00.54866<br>00.50031                                                                                                    | ecords <u>C</u> onfig<br><b>₩</b> ₩<br><b>₩</b> ₩<br><b>₩</b> ₩<br><b>₩</b><br><b>₩</b><br><b>₩</b><br><b>₩</b><br><b>₩</b><br><b>₩</b><br><b>₩</b><br><b>₩</b>                                                                                                    | Jure E<br>SET<br>DLCI<br>172<br>172<br>172<br>172<br>172                                                                                                    | elp<br>BE<br>0<br>0<br>0<br>0<br>0                                                                                                    | Apply  FECN                                                                                                    | NS<br>NS<br>NS                                                                                                    | 0<br>BS<br>FL<br>FL<br>FL<br>DL<br>T                                                                                                    | C/<br>Res<br>Res                                                                           | SAF<br>LL3<br>LLG                                                 | <u>Go</u><br><u>ч</u> С<br>и                                                                                                    | To<br>TL<br>I For<br>I For                           | 1 |
| GPRS PR GB     Every Cap     Every TS S         2 0.23         2 0.23         2 0.23         2 0.23         2 0.23         2 0.23         2 0.23         2 0.23         2 0.23         2 0.23         2 0.23         2 0.23         2 0.23         2 0.23         2 0.23         2 0.23         2 0.23         2 0.23         2 0.23         2 0.23         2 0.23         2 0.23         2 0.23         2 0.23         2 0.23         2 0.23         2 0.23         2 0.23         2 0.23         2 0.23         2 0.23         2 0.23         2 0.23         2 0.23         2 0.23         2 0.23         2 0.23         2 0.23         2 0.23         2 0.23         2 0.23         2 0.23         2 0.23         2 0.23         2 0.23         2 0.23         2 0.23         2 0.23         2 0.23         2 0.23         2 0.23         2 0.23         2 0.23         2 0.23         2 0.23         2 0.23         2 0.23         2 0.23         2 0.23         2 0.23         2 0.23         2 0.23         2 0.23         2 0.23         2 0.23         2 0.23         2 0.23         2 0.23         2 0.23         2 0.23         2 0.23         2 0.23         2 0.23         2 0.23         2 0.23         2 0.23         2 0.23         2 0.23         2 0.23         2 0.23         2 0.23         2 0.23         2 0.23         2 0.23         2 0.23         2 0.23         2 0.23         2 0.23         2 0.23         2 0.23         2 0.23         2 0.23         2 0.23         2 0.23         2 0.23         2 0.23         2 0.23         2 0.23         2 0.23         2 0.23         2 0.23         2 0.23         2 0.23         2 0.23         2 0.23         2 0.23         2 0.23         2 0.23         2 0.23         2 0.23         2 0.23         2 0.23         2 0.23         2 0.23         2 0.23         2 0.23         2 0.23         2 0.23         2 0.23         2 0.23         2 0.23         2 0.23         2 0.23         2 0.23         2 0.23         2 0.23         2 0.23         2 0.23         2 0.23         2 0.23         2 0.23         2 0.23         2 0.23                                                                                                    | Protocol Analysis<br>ture Statistics Da<br>U Framett<br>0<br>1<br>2<br>3<br>4<br>PDU Type                                                                                                    | GB Interfa<br>tabase Cal<br>TIME<br>00:00:<br>00:00:<br>00:00:<br>00:00:<br>00:00:                                                                                                    | I Detail Br<br>E (Relative<br>00.00000<br>00.15584<br>00.558466<br>00.55068                                                                                                    | ecordsonfig<br>                                                                                                    | Jure E<br>JULCI<br>172<br>172<br>172<br>172<br>172<br>172                                                                                                    | elp<br>BE<br>0<br>0<br>0<br>0<br>0<br>TV                                                                                                    | Apply                                                                                                    | NS<br>NS<br>NS<br>NS<br>NS<br>NS                                                                                                    | 0<br>BS<br>FL<br>FL<br>DL<br>T                                                                                                    | C/<br>Res                                                                                  | SAF                                                               | <u></u><br>ਅ<br>                                                                                                    | TO<br>TL<br>I For<br>For                             | 1 |
| Image: Constraint of the second second sec                                                                                                    | Protocol Analysis<br>ture Statistics Da<br>w Frame#<br>0<br>1<br>2<br>3<br>4<br>PDU Type<br>DI-UNITDATA (0)                                                                                                    | GB Interfa<br>tabase Ca<br>2000000000000000000000000000000000000                                                                                                    | IDETAIL REALIZED TO THE REALIZED TO THE REALIZ                                                                                                    | ecords Config<br>99 99 99 99 99<br>0 19<br>3 121<br>3 18<br>6 71<br>- 10<br>Frame Court                                                                                                    | Jure E<br>JULCI<br>172<br>172<br>172<br>172<br>172<br>172<br>172                                                                                                    | elp<br>BE<br>0<br>0<br>0<br>0<br>0<br>7<br>Ty                                                                                                    | Apply                                                                                                    | NS<br>NS<br>NS<br>NS                                                                                                    | 0<br>BS<br>FL<br>FL<br>DL<br>T                                                                                                    | C/<br>Res<br>Res                                                                           | LL3                                                               | <u>Go</u><br>ข <u></u> บ<br>เพพบ                                                                                                    | To<br>TL<br>I For<br>I For                           |   |
| GPRS PR GB     Ele View Cap     Dev TS S     2 0-23     2 0-23     2 0-23     2 0-23     2 0-23     2 0-23     2 0-23     2 0-23     2 0-23     2 0-23     2 0-23     2 0-23     2 0-23     2 0-23     2 0-23     2 0-23     2 0-23     2 0-23     2 0-23     2 0-23     2 0-23     2 0-23     2 0-23     2 0-23     2 0-23     2 0-23     2 0-23     2 0-23     2 0-23     2 0-23     2 0-23     2 0-23     2 0-23     2 0-23     2 0-23     2 0-23     2 0-23     2 0-23     2 0-23     2 0-23     2 0-23     2 0-23     2 0-23     2 0-23     2 0-23     2 0-23     2 0-23     2 0-23     2 0-23     2 0-23     2 0-23     2 0-23     2 0-23     2 0-23     2 0-23     2 0-23     2 0-23     2 0-23     2 0-23     2 0-23     2 0-23     2 0-23     2 0-23     2 0-23     2 0-23     2 0-23     2 0-23     2 0-23     2 0-23     2 0-23     2 0-23     2 0-23     2 0-23     2 0-23     2 0-23     2 0-23     2 0-23     2 0-23     2 0-23     2 0-23     2 0-23     2 0-23     2 0-23     2 0-23     2 0-23     2 0-23     2 0-23     2 0-23     2 0-23     2 0-23     2 0-23     2 0-23     2 0-23     2 0-23     2 0-23     2 0-23     2 0-23     2 0-23     2 0-23     2 0-23     2 0-23     2 0-23     2 0-23     2 0-23     2 0-23     2 0-23     2 0-23     2 0-23     2 0-23     2 0-23     2 0-23     2 0-23     2 0-23     2 0-23     2 0-23     2 0-23     2 0-23     2 0-23     2 0-23     2 0-23     2 0-23     2 0-23     2 0-23     2 0-23     2 0-23     2 0-23     2 0-23     2 0-23     2 0-23     2 0-23     2 0-23     2 0-23     2 0-23     2 0-23     2 0-23     2 0-23     2 0-23     2 0-23     2 0-23     2 0-23     2 0-23     2 0-23     2 0-23     2 0-23     2 0-23     2 0-23     2 0-23     2 0-23     2 0-23     2 0-23     2 0-23     2 0-23     2 0-23     2 0-23     2 0-23     2 0-23     2 0-23     2 0-23     2 0-23     2 0-23     2 0-23     2 0-23     2 0-23     2 0-23     2 0-23     2 0-23     2 0-23     2 0-23     2 0-23     2 0-23     2 0-23     2 0-23     2 0-23     2 0-23     2 0-23     2 0-23     2 0-23     2 0-23     2 0-23     2 0-23     2 0-23     2                                                                                                    | Protocol Analysis<br>ture Statistics Da<br>L. Framett<br>0<br>1<br>2<br>3<br>4<br>PDU Type<br>DL-UNIType<br>SUSPEND-ACK (1)                                                                                                    | GB Interfa<br>tabase Ca<br>200000<br>00:00:<br>00:00:<br>00:00:<br>00:00:<br>00:00:                                                                                                    | CCE<br>II Detail Rr<br>E (Relative<br>00.00000<br>00.15584<br>00.54866<br>00.548666<br>00.548666<br>00.548666<br>00.54866666<br>00.54866                                               | cords <u>C</u> onfig<br><b>207 93 92</b><br>3 121<br>3 18<br>6 71<br>5 71<br>5 71<br>5 71<br>5 71                                                                                                    | DUCI<br>172<br>172<br>172<br>172<br>172<br>172                                                                                                    | elp BE 0 0 0 0 Ty                                                                                                    | Apply                                                                                                    | □<br>■<br>■<br>■<br>■<br>■<br>■<br>■<br>■<br>■<br>■<br>■<br>■<br>■                                                                                                    | 0<br>BS<br>FL<br>FL<br>DL<br>DL<br>7                                                                                                    | C/<br>Res<br>Res                                                                           | LL3                                                               | <u>Go</u><br>ч С<br>и                                                                                                    | To<br>TL<br>I For<br>I For                           |   |
|                                                                                                    | Protocol Analysis<br>ture Statistics Da<br>Statistics Da<br>Contemporation<br>Lu. Frame#<br>0<br>1<br>2<br>3<br>3<br>4<br>PDU Type<br>DLUNITOATA (0)<br>SUSPEND-ACK (1)<br>FLOW-CONTROL                                                                                                    | GB Interfa<br>tabase Ca<br>TIME<br>00:00:<br>00:00:<br>00:00:<br>00:00:<br>00:00:<br>00:00:                                                                                                    | CCE<br>II Detail Re<br>E (Relative<br>00.00000<br>00.15584<br>00.5584<br>00.5586<br>00.5586<br>00.56 | cords _config<br>                                                                                                    | Jure E<br>JULCI<br>172<br>172<br>172<br>172<br>172<br>172<br>172                                                                                                    | elp<br>BE<br>0<br>0<br>0<br>0<br>0<br>7<br>Ty                                                                                                    | Apply                                                                                                    | NS<br>NS<br>NS<br>NS<br>NS<br>NS                                                                                                    | 0<br>BS<br>FL<br>FL<br>DL<br>DL<br>7                                                                                                    | C/<br>Res<br>Res                                                                           | LL3                                                               | ] <u>Go</u><br>ч С<br>и                                                                                                    | To<br>TL<br>I For                                    |   |
|                                                                                                    | Protocol Analysis<br>ture Statistics Da<br>w Frame#<br>0<br>1<br>2<br>3<br>4<br>PDU Type<br>DL-UNITDATA (0)<br>SUSPEND-ACK (1<br>FLOW-CONTROL-<br>FLUSH-LL (42)                                                                                                    | GB Interfa<br>tabase Cal<br>TIME<br>00:00:<br>00:00:<br>00:00:<br>00:00:<br>00:00:<br>00:00:                                                                                                    | ICE<br>II Detail Re<br>(Relative<br>00.00000<br>00.15584<br>00.54866<br>00.54866<br>00.54866<br>00.54866<br>00.54866<br>00.54866<br>00.54866<br>00.54866<br>00.54866<br>00.54866<br>00.54866<br>00.54866<br>00.54866<br>00.54866<br>00.54866<br>00.54866<br>00.5584<br>00.5486<br>00.5584<br>00.5486<br>00.5584<br>00.5584<br>00.5584<br>00.5584<br>00.5584<br>00.5584<br>00.5584<br>00.5584<br>00.5584<br>00.5586<br>00.5586<br>00.5686<br>00.56866<br>00.56866<br>00.56866<br>00.56866<br>00.56866<br>00.5     | ecords Config<br>(1) Len<br>0 19<br>3 121<br>3 18<br>6 71<br>Frame Court                                                                                                    | Jure <u>F</u> Jure <u>F</u> Jure <u>F</u> Jure <u>F</u> Jure <u>F</u> Jure <u>F</u> Jure <u>F</u> Jure F                                                                                                    | elp<br>BE<br>0<br>0<br>0<br>0<br>1<br>Ty                                                                                                    | Apply                                                                                                    | NS<br>NS<br>NS<br>NS<br>NS<br>NS                                                                                                    | 0<br>BS<br>FL<br>FL<br>DL<br>T                                                                                                    | C/<br>Res<br>Res                                                                           | SAF                                                               | ] <u>Go</u><br>ਬ [C<br>ਯ                                                                                                    | To<br>TL<br>I For                                    |   |
| GPR5 PR CB     TS S         2 0.23         2 0.23         2 0.23         2 0.23         2 0.23         2 0.23         2 0.23         2 0.23         2 0.23         2 0.23         2 0.23         2 0.23         2 0.23         2 0.23         2 0.23         2 0.23         2 0.23         2 0.23         2 0.23         2 0.23         2 0.23         2 0.23         2 0.23         2 0.23         2 0.23         2 0.23         2 0.23         2 0.23         2 0.23         2 0.23         2 0.23         2 0.23         2 0.23         2 0.23         2 0.23         2 0.23         2 0.23         2 0.23         2 0.23         2 0.23         2 0.23         2 0.23         2 0.23         2 0.23         2 0.23         2 0.23         2 0.23         2 0.23         2 0.23         2 0.23         2 0.23         2 0.23         2 0.23         2 0.23         2 0.23         2 0.23         2 0.23         2 0.23         2 0.23         2 0.23         2 0.23         2 0.23         2 0.23         2 0.23         2 0.23         2 0.23         2 0.23         2 0.23         2 0.23         2 0.23         2 0.23         2 0.23         2 0.23         2 0.23         2 0.23         2 0.23         2 0.23         2 0.23         2 0.23         2 0.23         2 0.23         2 0.23         2 0.23         2 0.23         2 0.23         2 0.23         2 0.23         2 0.23         2 0.23         2 0.23         2 0.23         2 0.23         2 0.23         2 0.23         2 0.23         2 0.23         2 0.23         2 0.23         2 0.23         2 0.23         2 0.23         2 0.23         2 0.23         2 0.23         2 0.23         2 0.23         2 0.23         2 0.23         2 0.23         2 0.23         2 0.23         2 0.23         2 0.23         2 0.23         2 0.23         2 0.23         2 0.23         2 0.23         2 0.23         2 0.23         2 0.23         2 0.23         2 0.23         2 0.23         2 0.23         2 0.23         2 0.23         2 0.23         2 0.23         2 0.23         2 0.23         2 0.23         2 0.23         2 0.23                                                                                                    | Protocol Analysis<br>ture Statistics Da<br>Statistics Da<br>Pramett<br>0<br>1<br>2<br>3<br>4<br>PDU Type<br>DL-UNITDATA (0)<br>SUSPEND-ACK (1)<br>FLUSH-LL (42)<br>Total                                                                                                    | GB Interfa<br>tabase Ca<br>TIME<br>00:00:<br>00:00:<br>00:00:<br>00:00:<br>00:00:<br>00:00:                                                                                                    | ICE<br>II Detail Re<br>(Relative<br>00.00000<br>00.15584<br>00.54866<br>00.548666<br>00.548666<br>00.548666<br>00.54866<br>00.548666<br>00.548666<br>00.548666<br>00.548666<br>00.548666<br>00.548666<br>00.548666<br>00.548666<br>00.548666<br>00.548666<br>00.548666<br>00.548666<br>00.548666<br>00.548666<br>00.548666<br>00.548666<br>00.548666<br>00.548666<br>00.548666<br>00.5486666<br>00.548666<br>00.548666<br>00.5486666<br>00.5486666<br>00.5486666<br>00.5486666<br>00.5486666<br>00.5486666<br>00.5486666<br>00.5486666<br>00.5486666<br>00.5486666<br>00.5486666<br>00.548666666666666666666666666666666666666                                                                                                    | ecords <u>C</u> onfig<br><b>99 19 1</b> 9<br>3 121<br>3 18<br>6 71<br>10<br>Frame Cour<br>9                                                                                                    | Jure L<br>Str<br>DLCI<br>172<br>172<br>172<br>172<br>172<br>172                                                                                                    | elp<br>BE<br>0<br>0<br>0<br>1<br>Ty                                                                                                    | Apply                                                                                                    | NS<br>NS<br>NS<br>NS<br>NS                                                                                                    | 0<br>BS<br>FL<br>FL<br>DL<br>T                                                                                                    | C/<br>Res<br>Res                                                                           | LL3                                                               | ] <u>G</u> ਰ<br>ਬ [C<br>ਯ                                                                                                    | To<br>TL<br>I For                                    |   |
| GPR5 PR CB     GP     GPR CB     GP     GP                                                                                                    | Protocol Analysis<br>ture Statistics Da<br>W. FrameH<br>0<br>1<br>2<br>3<br>4<br>PDU Type<br>DL-UNITDATA (0)<br>SUSPEND-ACK (1)<br>FLOW-CONTROL-<br>FLOW-CONTROL-<br>FLOW-CONTROL-<br>Total<br>Call Status                                                                                                    | GB Interfa<br>tabase Ca<br>TIME<br>00:00:<br>00:00:<br>00:00:<br>00:00:<br>00:00:<br>00:00:                                                                                                    | I Detail Br<br>(Relative<br>00.00000<br>00.15584<br>00.54866<br>00.54866<br>00.5588<br>00.54866<br>00.5588<br>00.54866<br>00.5588<br>00.54866<br>00.5588<br>00.54866<br>00.5588<br>00.54866<br>00.5588<br>00.54866<br>00.5588<br>00.55888<br>00.55888<br>00.55888<br>00.55888<br>00.55888<br>00.55888<br>00.55888<br>00.55888<br>00.55888<br>00.55888<br>00.55888<br>00.55888<br>00.55888<br>00.558888<br>00.558888<br>00.5588888<br>00.5588888<br>00.55888888888888<br>00.558888888888888888888888888888888888                                                                                                    | ecords <u>C</u> onfig<br><b>99 184 184</b><br>0 19<br>3 121<br>3 18<br>6 71<br>10<br>Frame Court<br>9                                                                                                    | gure <u>E</u> <u>str</u> <u>DLCI</u> 172     172     172     172     173     173                                                                                                    | (elp<br>(%)<br>(%)<br>(%)<br>(%)<br>(%)<br>(%)<br>(%)<br>(%)                                                                                                    | Apply                                                                                                    |                                                                                                    | 0<br>85<br>FL<br>FL<br>DL<br>DL<br>T                                                                                                    | C/<br>Res<br>Res                                                                           | LL3<br>LLG                                                        | ] <u>Go</u><br>Я <u>С</u><br>И                                                                                                    | □□<br>TL<br>I For<br>▶                               |   |
| GPRS PR GB     Ele View Cap     Dev TS S     2 0-23     2 0-23     2 0-23     2 0-23     2 0-23     2 0-23     2 0-23     2 0-23     2 0-23     2 0-23     2 0-23     2 0-23     2 0-23     2 0-23     2 0-23     2 0-23     2 0-23     2 0-23     2 0-23     2 0-23     2 0-23     2 0-23     2 0-23     2 0-23     2 0-23     2 0-23     2 0-23     2 0-23     2 0-23     2 0-23     2 0-23     2 0-23     2 0-23     2 0-23     2 0-23     2 0-23     2 0-23     2 0-23     2 0-23     2 0-23     2 0-23     2 0-23     2 0-23     2 0-23     2 0-23     2 0-23     2 0-23     2 0-23     2 0-23     2 0-23     2 0-23     2 0-23     2 0-23     2 0-23     2 0-23     2 0-23     2 0-23     2 0-23     2 0-23     2 0-23     2 0-23     2 0-23     2 0-23     2 0-23     2 0-23     2 0-23     2 0-23     2 0-23     2 0-23     2 0-23     2 0-23     2 0-23     2 0-23     2 0-23     2 0-23     2 0-23     2 0-23     2 0-23     2 0-23     2 0-23     2 0-23     2 0-23     2 0-23     2 0-23     2 0-23     2 0-23     2 0-23     2 0-23     2 0-23     2 0-23     2 0-23     2 0-23     2 0-23     2 0-23     2 0-23     2 0-23     2 0-23     2 0-23     2 0-23     2 0-23     2 0-23     2 0-23     2 0-23     2 0-23     2 0-23     2 0-23     2 0-23     2 0-23     2 0-23     2 0-23     2 0-23     2 0-23     2 0-23     2 0-23     2 0-23     2 0-23     2 0-23     2 0-23     2 0-23     2 0-23     2 0-23     2 0-23     2 0-23     2 0-23     2 0-23     2 0-23     2 0-23     2 0-23     2 0-23     2 0-23     2 0-23     2 0-23     2 0-23     2 0-23     2 0-23     2 0-23     2 0-23     2 0-23     2 0-23     2 0-23     2 0-23     2 0-23     2 0-23     2 0-23     2 0-23     2 0-23     2 0-23     2 0-23     2 0-23     2 0-23     2 0-23     2 0-23     2 0-23     2 0-23     2 0-23     2 0-23     2 0-23     2 0-23     2 0-23     2 0-23     2 0-23     2 0-23     2 0-23     2 0-23     2 0-23     2 0-23     2 0-23     2 0-23     2 0-23     2 0-23     2 0-23     2 0-23     2 0-23     2 0-23     2 0-23     2 0-23     2 0-23     2 0-23     2 0-23     2 0-23     2 0-23     2                                                                                                    | Protocol Analysis<br>ture Statistics Da<br>Lu. Frame#<br>0<br>1<br>2<br>3<br>4<br>PDU Type<br>DL-UNIDATA (0)<br>SUSPEND-ACK (1<br>FLOW-CONTROL-<br>FLUSH-LL (42)<br>Total<br>Call Status<br>active                                                                                                    | GB Interfa<br>tabase Ca<br>TIME<br>00:00:<br>00:00:<br>00:00:<br>00:00:<br>00:00:<br>00:00:                                                                                                    | ace<br>II Detail Br<br>(Relative<br>00.00000<br>00.15584<br>00.35008<br>00.54866<br>00.54866<br>00.55884<br>00.54866<br>00.54866<br>00.55884<br>00.54866<br>00.55884<br>00.55884<br>00.55884<br>00.54866<br>00.55884<br>00.55884<br>00.55886<br>00.55884<br>00.55884<br>00.55884<br>00.55884<br>00.55886<br>00.55884<br>00.55884<br>00.588848<br>00.58884<br>00.58884<br>00.58884<br>00.588848<br>00.                                              | cords         Config           (1)         Len           (2)         19           3         121           3         123           3         18           6         71           9         Caa           2004/020         Caa                                                                                                    |                                                                                                    | elp                                                                                                    | Apply                                                                                                    | RS<br>NS<br>NS | 0<br>85<br>FL<br>FL<br>DL<br>DL<br>T                                                                                                    | C/<br>Res<br>Res                                                                           | SAF<br>LL3<br>LLG                                                 | ] <u>Go</u><br>9 <u>С</u><br>U<br>U<br>И<br>МММ U<br>ТЦ<br>37805                                                                                                    | TO TL                                                |   |
| COPRS PR CB<br>Ele View Cap<br>Dev TS S<br>2 0.23<br>2 0.23<br>2 0.23<br>2 0.23<br>2 0.23<br>2 0.23<br>4 0 0<br>2 0.23<br>2 0.23<br>4 0 0<br>2 0.23<br>2 0.23<br>4 0 0<br>2 0.23<br>2 0.23<br>4 0 0<br>1 0<br>1 0<br>4 0<br>4 1     1 0<br>4 0<br>4 1     1 0<br>4 1     1 0<br>4 1     1 0<br>4 1     1 0<br>4 1     1 0<br>4 1     1 0<br>4 1     1 0<br>4 1     1 0<br>4 1     1 0<br>4 1     1 0<br>4 1     1 0<br>4 1     1 0<br>4 1     1 0     1 0<br>4 1     1 0     1 0     1 0     1 0     1 0     1 0     1 0     1 0     1 0     1 0     1 0     1 0     1 0     1 0     1 0     1 0     1 0     1 0     1 0     1 0     1 0     1 0     1 0     1 0     1 0     1 0     1 0     1 0     1 0     1 0     1 0     1 0     1 0     1 0     1 0     1 0     1 0     1 0     1 0     1 0     1 0     1 0     1 0     1 0     1 0     1 0     1 0     1 0     1 0     1 0     1 0     1 0     1 0     1 0     1 0     1 0     1 0     1 0     1 0     1 0     1 0     1 0     1 0     1 0     1 0     1 0     1 0     1 0     1 0     1 0     1 0     1 0     1 0     1 0     1 0     1 0     1 0     1 0     1 0     1 0     1 0     1 0     1 0     1 0     1 0     1 0     1 0     1 0     1 0     1 0     1 0     1 0     1 0     1 0     1 0     1 0     1 0     1 0     1 0     1 0     1 0     1 0     1 0     1 0     1 0     1 0     1 0     1 0     1 0     1 0     1 0     1 0     1 0     1 0     1 0     1 0     1 0     1 0     1 0     1 0     1 0     1 0     1 0     1 0     1 0     1 0     1 0     1 0     1 0     1 0     1 0     1 0     1 0     1 0     1 0     1 0     1 0     1 0     1 0     1 0     1 0     1 0     1 0     1 0     1 0     1 0     1 0     1 0     1 0     1 0     1 0     1 0     1 0     1 0     1 0     1 0     1 0     1 0     1 0     1 0     1 0     1 0     1 0     1 0     1 0     1 0     1 0     1 0     1 0     1 0     1 0     1 0     1 0     1 0     1 0     1 0     1 0     1 0     1 0     1 0     1 0     1 0     1 0     1 0     1 0     1 0     1 0     1 0     1 0     1                                                                                                    | Protocol Analysis<br>kure 2tatistics Da<br>2<br>1<br>1<br>2<br>3<br>4<br>PDU Type<br>DLUNITOATA (0)<br>SUSPEND-ACK (1<br>FLOW-CONTROL<br>FLUSH-LL (42)<br>Total<br>Call Status<br>active<br>active                                                                                                    | CB Interfa      tabase Ca      TIME     00:00:     00:00:     00:00:     00:00:     00:00:     00:00:     00:00:     00:00:     00:00:     00:00:     00:00:     00:00:     00:00:     00:00:     00:00:     00:00:     00:00:     00:00:     00:00:     00:00:     00:00:     00:00:     00:00:     00:00:     00:00:     00:00:     00:00:     00:00:     00:00:     00:00:     00:00:     00:00:     00:00:     00:00:     00:00:     00:00:     00:00:     00:00:     00:00:     00:00:     00:00:     00:00:     00:00:     00:00:     00:00:     00:00:     00:00:     00:00:     00:00:     00:00:     00:00:     00:00:     00:00:     00:00:     00:00:     00:00:     00:00:     00:00:     00:00:     00:00:     00:00:     00:00:     00:00:     00:00:     00:00:     00:00:     00:00:     00:00:     00:00:     00:00:     00:00:     00:00:     00:00:     00:00:     00:00:     00:00:     00:00:     00:00:     00:00:     00:00:     00:00:     00:00:     00:00:     00:00:     00:00:     00:00:     00:00:     00:00:     00:00:     00:00:     00:00:     00:00:     00:00:     00:00:     00:00:     00:00:     00:00:     00:00:     00:00:     00:00:     00:00:     00:00:     00:00:     00:00:     00:00:     00:00:     00:00:     00:00:     00:00:     00:00:     00:00:     00:00:     00:00:     00:00:     00:00:     00:00:     00:00:     00:00:     00:00:     00:00:     00:00:     00:00:     00:00:     00:00:     00:00:     00:00:     00:00:     00:00:     00:00:     00:00:     00:00:     00:00:     00:00:     00:00:     00:00:     00:00:     00:00:     00:00:     00:00:     00:00:     00:00:     00:00:     00:00:     00:00:     00:00:     00:00:     00:00:     00:00:     00:00:     00:00:     00:00:     00:00:     00:00:     00:00:     00:00:     00:00:     00:00:     00:00:     00:00:     00:00:     00:00:     00:00:     00:00:     00:00:     00:00:     00:00:     00:00:     00:00:     00:00:     00:00:     00:00:     00:00:     00:00:     00:00:     00:00:     00:00:     00:00:     00:00:     00:00:     00:00:     00:00:     00:00:                                                                                                    | CE<br>I Detail &<br>C (Relative<br>00.00000<br>00.15584<br>00.54866<br>00.54866<br>00.54866<br>1) 55<br>39<br>18<br>TS<br>0<br>0                                                                                                    | cords         Config           1         1           0         19           3         121           3         121           3         12           9         Ca           2004-03-0         2004-03-0                                                                                                    |                                                                                                    | telp<br>■ EE<br>0<br>0<br>0<br>0<br>0<br>0<br>0<br>0<br>0<br>0<br>0<br>0<br>0                                                                                                    | Apply                                                                                                    |                                                                                                    | 0<br>BS<br>FL<br>DL<br>FL<br>DL<br>7<br>2<br>1<br>1<br>0<br>1<br>2<br>1<br>2<br>1<br>2<br>1<br>2<br>1<br>2<br>1<br>2<br>1<br>2<br>1<br>2                                                                                                    | n         E           1         0                                                          | SAF<br>LL3<br>LLG<br>8VCI<br>116                                  | ] <u>Go</u><br>я <u>с</u><br>U<br>имм U<br>лязб<br>3780б                                                                                                    | - 0<br>TL  <br>I For<br>                             |   |
|                                                                                                    | Protocol Analysis<br>ture Statistics Da<br>Statistics Da<br>Contemporation<br>Lance Contemporation<br>Protocol Analysis<br>Contemporation<br>Contemporation | GB Interfa<br>tabase Cal<br>TIME<br>00:00:<br>00:00:<br>00:00:<br>00:00:<br>00:00:<br>00:00:                                                                                                    | ACC<br>II Detail R<br>E (Relative<br>00,0000<br>00,15584<br>00,54866<br>00,54866<br>00,54866<br>00,54866<br>11)<br>558<br>0<br>0<br>0<br>0<br>0<br>0<br>0<br>0<br>0<br>0<br>0<br>0<br>0                                                                                                    | Config         Config           (1)         Len           0         19           3         121           3         13           8         71           9         Ca           2004-03-0:         2004-03-0:           2004-03-0:         2004-03-0:                                                                                                    | Jure L     Jure L                                                                                                    | telp<br>■ EE<br>0<br>0<br>0<br>0<br>0<br>0<br>0<br>0<br>0<br>0<br>0<br>0<br>0                                                                                                    | Apply           €         ∠           0         0           0         0           0         0           0         0           0         0           0         0           0         0           0         0           0         0           0         0           0         0           0         0           0         0           0         0           0         0           0         0           0         0           0         0           0         0           0         0           0         0           0         0           0         0           0         0           0         0           0         0           0         0           0         0           0         0           0         0           0         0           0         0           0         0           0         0 <t< td=""><td>Ca<br/>Ca<br/>Ca<br/>Ca<br/>Ca<br/>Ca<br/>Ca<br/>Ca<br/>Ca<br/>Ca<br/>Ca<br/>Ca<br/>Ca<br/>C</td><td>0<br/>BS<br/>FL<br/>DL<br/>FL<br/>DL<br/>FL<br/>DL<br/>FL<br/>DL<br/>FL<br/>DL<br/>FL<br/>DL</td><td>C/<br/>Res<br/>Res<br/>1<br/>0<br/>8</td><td>SAF<br/>LL3<br/>LLG<br/>BVCI<br/>116<br/>384<br/>72</td><td>] <u>Go</u><br/>1 С<sup>С</sup><br/>UU<br/>MM U<br/>ТЦ<br/>37805.<br/>37804.</td><td><br/>TO<br/>I For<br/>I For</td><td></td></t<>                                                                                                    | Ca<br>Ca<br>Ca<br>Ca<br>Ca<br>Ca<br>Ca<br>Ca<br>Ca<br>Ca<br>Ca<br>Ca<br>Ca<br>C                                                                                                    | 0<br>BS<br>FL<br>DL<br>FL<br>DL<br>FL<br>DL<br>FL<br>DL<br>FL<br>DL<br>FL<br>DL                                                                                                    | C/<br>Res<br>Res<br>1<br>0<br>8                                                            | SAF<br>LL3<br>LLG<br>BVCI<br>116<br>384<br>72                     | ] <u>Go</u><br>1 С <sup>С</sup><br>UU<br>MM U<br>ТЦ<br>37805.<br>37804.                                                                                                    | <br>TO<br>I For<br>I For                             |   |
| Image: Construction of the second second s                                                                                                    | Protocol Analysis ture Statistics Da Lu. Frame# 0 1 2 3 4 PDU Type DL-UNITDATA (0) SUSPEND-ACK (1 FLOW-CONTROL- FLUSH-LL (42) Total Call Status active active activ                                                                                                    | GB Interfa<br>tabase Cal<br>TIME<br>00:00:<br>00:00:<br>00:00:<br>00:00:<br>00:00:<br>00:00:                                                                                                    | cce<br>II Detail R.<br>E (Relative<br>00.00000<br>00.15500<br>00.55000<br>00.55000<br>00.55000<br>00.55000<br>00.55000<br>00.55000<br>00.55000<br>00.55000<br>00.55000<br>00.55000<br>00.55000<br>00.55000<br>00.05000<br>00.05000<br>00.05000<br>00.05000<br>00.050000<br>00.0500000000                                                                                                    | ecords Config<br>9 184 184<br>10 19<br>3 121<br>3 18<br>6 71<br>10<br>Frame Court<br>9<br>Ca<br>2004-03-00<br>2004-03-00<br>2004-03-00                                                                                                    | Jure L     Start [     Start [     S2008     S2008     S2008     S2008     S2008     S2008     S2008                                                                                                    | telp  telp  Ty  Date & Ti  19.8556 22.13864                                                                                                    | Apply<br>FECN<br>0<br>0<br>0<br>0<br>0<br>0<br>0<br>0<br>0<br>0<br>0<br>0<br>0                                                                                                    | Image: California           Image: California           NS           NS                                                                                                    | 0<br>BS<br>FL<br>DL<br>C<br>1<br>1<br>0<br>1<br>0<br>1<br>1<br>1<br>1<br>1<br>1<br>1<br>1<br>1<br>1<br>1<br>1<br>1                                                                                                    | C/<br>Res<br>Res<br>1<br>0<br>8<br>8                                                       | SAF<br>LL3<br>LLG<br>8VCI<br>116<br>384<br>72<br>402              | С<br>С<br>С<br>С<br>С<br>С<br>С<br>С<br>С<br>С<br>С<br>С<br>С<br>С                                                                                                    | □□<br>TCo<br>TL<br>I For<br>I For<br><br><br>        |   |
| GPRS PR GB     Ele View Cap     Dev TS S         2 0-23         2 0-23         2 0-23         2 0-23         2 0-23         2 0-23         2 0-23         2 0-23         2 0-23         2 0-23         2 0-23         2 0-23         2 0-23         2 0-23         2 0-23         2 0-23         2 0-23         2 0-23         2 0-23         2 0-23         2 0-23         2 0-23         2 0-23         2 0-23         2 0-23         2 0-23         2 0-23         2 0-23         2 0-23         2 0-23         2 0-23         2 0-23         2 0-23         2 0-23         2 0-23         2 0-23         2 0-23         2 0-23         2 0-23         2 0-23         2 0-23         2 0-23         2 0-23         2 0-23         2 0-23         2 0-23         2 0-23         2 0-23         2 0-23         2 0-23         2 0-23         2 0-23         2 0-23         2 0-23         2 0-23         2 0-23         2 0-23         2 0-23         2 0-23         2 0-23         2 0-23         2 0-23         2 0-23         2 0-23         2 0-23         2 0-23         2 0-23         2 0-23         2 0-23         2 0-23         2 0-23         2 0-23         2 0-23         2 0-23         2 0-23         2 0-23         2 0-23         2 0-23         2 0-23         2 0-23         2 0-23         2 0-23         2 0-23         2 0-23         2 0-23         2 0-23         2 0-23         2 0-23         2 0-23         2 0-23         2 0-23         2 0-23         2 0-23         2 0-23         2 0-23         2 0-23         2 0-23         2 0-23         2 0-23         2 0-23         2 0-23         2 0-23         2 0-23         2 0-23         2 0-23         2 0-23         2 0-23         2 0-23         2 0-23         2 0-23         2 0-23         2 0-23         2 0-23         2 0-23         2 0-23         2 0-23         2 0-23         2 0-23         2 0-23         2 0-23         2 0-23         2 0-23         2 0-23         2 0-23         2 0-23         2 0-23         2 0-23         2 0-23         2 0-23         2 0-23         2 0-23         2 0-23         2 0-23                                                                                                    | Protocol Analysis<br>kure Statistics Da<br>L. Framett<br>0<br>1<br>2<br>3<br>4<br>PDU Type<br>DLUNITDATA (0)<br>SUSPEND-ACK (1)<br>FLOW-CONTROL-<br>FLUSH-LL (42)<br>Total<br>Call Status<br>active<br>active<br>active<br>active<br>active<br>active<br>active<br>active<br>active<br>active                                                                                                    | CB Interfa      tabase Ca      TIME     00:00:     00:00:     00:00:     00:00:     00:00:     00:00:     00:00:     00:00:     00:00:     00:00:     00:00:     00:00:     00:00:     00:00:     00:00:     00:00:     00:00:     00:00:     00:00:     00:00:     00:00:     00:00:     00:00:     00:00:     00:00:     00:00:     00:00:     00:00:     00:00:     00:00:     00:00:     00:00:     00:00:     00:00:     00:00:     00:00:     00:00:     00:00:     00:00:     00:00:     00:00:     00:00:     00:00:     00:00:     00:00:     00:00:     00:00:     00:00:     00:00:     00:00:     00:00:     00:00:     00:00:     00:00:     00:00:     00:00:     00:00:     00:00:     00:00:     00:00:     00:00:     00:00:     00:00:     00:00:     00:00:     00:00:     00:00:     00:00:     00:00:     00:00:     00:00:     00:00:     00:00:     00:00:     00:00:     00:00:     00:00:     00:00:     00:00:     00:00:     00:00:     00:00:     00:00:     00:00:     00:00:     00:00:     00:00:     00:00:     00:00:     00:00:     00:00:     00:00:     00:00:     00:00:     00:00:     00:00:     00:00:     00:00:     00:00:     00:00:     00:00:     00:00:     00:00:     00:00:     00:00:     00:00:     00:00:     00:00:     00:00:     00:00:     00:00:     00:00:     00:00:     00:00:     00:00:     00:00:     00:00:     00:00:     00:00:     00:00:     00:00:     00:00:     00:00:     00:00:     00:00:     00:00:     00:00:     00:00:     00:00:     00:00:     00:00:     00:00:     00:00:     00:00:     00:00:     00:00:     00:00:     00:00:     00:00:     00:00:     00:00:     00:00:     00:00:     00:00:     00:00:     00:00:     00:00:     00:00:     00:00:     00:00:     00:00:     00:00:     00:00:     00:00:     00:00:     00:00:     00:00:     00:00:     00:00:     00:00:     00:00:     00:00:     00:00:     00:00:     00:00:     00:00:     00:00:     00:00:     00:00:     00:00:     00:00:     00:00:     00:00:     00:00:     00:00:     00:00:     00:00:     00:00:     00:00:     00:00:     00:00:     00:00:                                                                                                    | ID Detail Br           III Detail Br           III Detail Br     <                                                                                                    | cords         Config           (1)         Len           0         19           3         121           3         18           5         71           9         Ca           2004-03-0:         2004-03-0:           2004-03-0:         2004-03-0:           2004-03-0:         2004-03-0:           2004-03-0:         2004-03-0:           2004-03-0:         2004-03-0:           2004-03-0:         2004-03-0:           2004-03-0:         2004-03-0:                                                                                                    | Jure L     Jure L                                                                                                    | relp<br>BE<br>0<br>0<br>0<br>0<br>0<br>0<br>0<br>0<br>0<br>0<br>0<br>0<br>0                                                                                                    | ▲Apply           Image: Constraint of the second second s | Ca<br>00:002<br>00:002                                                                                                    |                                                                                                    | C/<br>Res<br>Res<br>1<br>0<br>8<br>4<br>4                                                  | SAF<br>LL3<br>LLG<br>3VCI<br>116<br>384<br>72<br>402<br>116       | Сорона<br>Сорона<br>Сорон | □□<br>TO<br>IFor<br>IFor<br>IFor<br><br><br><br><br> |   |
| COPRS PR CB           Ele         View           Cap         Image: Cap           Dev         TS           S         2           2         2.23           2         2.23           2         2.23           2         2.23           2         2.23           2         2.23           2         2.23           2         2.23           2         2.23           2         2.23           2         2.23           2         2.23           2         2.24           2         2.25           2         2.24           2         2.24           2         2.24           2         2.24           2         2.24           2         2.24           2         2.24           2         2.24           2         2.24           2         2.24           2         2.24           2         2.24           2         2.24           2         2.24           2         2.24 <t< td=""><td>Protocol Analysis<br/>kure 2tatistics Da<br/>2<br/>1<br/>1<br/>2<br/>3<br/>4<br/>PDU Type<br/>DLUNITOATA (0)<br/>SUSPEND-ACK (1<br/>FLOW-CONTROL<br/>FLUSH-LL (42)<br/>Total<br/>Call Status<br/>active<br/>active<br/>active<br/>active<br/>active<br/>active<br/>active<br/>active</td><td>C8 Interfa<br/>tabase Ca<br/>TIME<br/>00:00:<br/>00:00:<br/>0</td><td>CC II Detail Br<br/>II Detail Br<br/>E (Relative<br/>00 00000 15584<br/>00 0054966<br/>00 54066<br/>00 54066<br/>10 65<br/>39<br/>18<br/>10<br/>5<br/>5<br/>5<br/>5<br/>5<br/>0<br/>0<br/>0<br/>0<br/>0<br/>0<br/>0<br/>0<br/>0<br/>0<br/>0<br/>0<br/>0</td><td>Cords         Config           1         1           0         13           3         121           3         121           3         121           3         121           3         121           3         121           3         121           3         121           3         121           3         121           3         121           3         121           3         121           3         121           3         121           3         121           3         121           3         121           3         121           3         121           3         121           3         120           3         120           3         120           3         120           3         120           3         120           3         120           3         120           3         120           3         120           3</td><td>Jure E     Jure T     T2     T72     T72     T72     T72     T72     T73     S2008     32008     32008     32008     32008     32008     32008     32008     32008     32008     32008     32008     32008     32008     32008     32008     32008     32008     32008     32008     32008     32008     32008     32008     32008     32008     32008     32008     32008     32008     32008     32008     32008     32008     32008     32008     32008     32008     32008     32008     32008     32008     32008     32008     32008     32008     32008     32008     32008     32008     32008     32008     32008     32008     32008     32008     32008     32008     32008     32008     32008     32008     32008     32008     32008     32008     32008     32008     32008     32008     32008     32008     32008     32008     32008     32008     32008     32008     32008     32008     32008     32008     32008     32008     32008     32008     32008     32008     32008     32008     32008     32008     32008     32008     32008     32008     32008     32008     32008     32008     32008     32008     32008     32008     32008     32008     32008     32008     32008     32008     32008     32008     32008     32008     32008     32008     32008     32008     32008     32008     32008     32008     32008     32008     32008     32008     32008     32008     32008     32008     32008     32008     32008     32008     32008     32008     32008     32008     32008     32008     32008     32008     32008     32008     32008     32008     32008     32008     32008     32008     32008     32008     32008     32008     32008     32008     32008     32008     32008     32008     32008     32008     32008     32008     32008     32008     32008     32008     32008     32008     32008     32008     32008     32008     32008     32008     32008     32008     32008     32008     32008     32008     32008     32008     32008     32008     32008     32008     32008     32008     32008     32008     32008     32008     32008     32008     3200</td><td>(elp)<br/>(elp)<br/>(elp)</td><td>Mapply<br/>FECN<br/>0<br/>0<br/>0<br/>0<br/>0<br/>0<br/>0<br/>0<br/>0<br/>0<br/>0<br/>0<br/>0</td><td></td><td>0<br/>BS<br/>FL<br/>DL<br/>FL<br/>DL<br/>FL<br/>DL<br/>FL<br/>DL<br/>FL<br/>Cl.<br/>10<br/>C<br/>FL<br/>FL<br/>DL<br/>FL<br/>FL.</td><td>C/           Res           Res           1           0           8           4           1</td><td>SAF<br/>LL3<br/>LLG<br/>3VCI<br/>116<br/>384<br/>72<br/>402<br/>116<br/>29</td><td>ТЦ<br/>37806<br/>37804<br/>37804<br/>37796<br/>27063<br/>27064</td><td></td><td></td></t<> | Protocol Analysis<br>kure 2tatistics Da<br>2<br>1<br>1<br>2<br>3<br>4<br>PDU Type<br>DLUNITOATA (0)<br>SUSPEND-ACK (1<br>FLOW-CONTROL<br>FLUSH-LL (42)<br>Total<br>Call Status<br>active<br>active<br>active<br>active<br>active<br>active<br>active<br>active                                                                                                    | C8 Interfa<br>tabase Ca<br>TIME<br>00:00:<br>00:00:<br>0 | CC II Detail Br<br>II Detail Br<br>E (Relative<br>00 00000 15584<br>00 0054966<br>00 54066<br>00 54066<br>10 65<br>39<br>18<br>10<br>5<br>5<br>5<br>5<br>5<br>0<br>0<br>0<br>0<br>0<br>0<br>0<br>0<br>0<br>0<br>0<br>0<br>0                                                                                                    | Cords         Config           1         1           0         13           3         121           3         121           3         121           3         121           3         121           3         121           3         121           3         121           3         121           3         121           3         121           3         121           3         121           3         121           3         121           3         121           3         121           3         121           3         121           3         121           3         121           3         120           3         120           3         120           3         120           3         120           3         120           3         120           3         120           3         120           3         120           3                                                                                                    | Jure E     Jure T     T2     T72     T72     T72     T72     T72     T73     S2008     32008     32008     32008     32008     32008     32008     32008     32008     32008     32008     32008     32008     32008     32008     32008     32008     32008     32008     32008     32008     32008     32008     32008     32008     32008     32008     32008     32008     32008     32008     32008     32008     32008     32008     32008     32008     32008     32008     32008     32008     32008     32008     32008     32008     32008     32008     32008     32008     32008     32008     32008     32008     32008     32008     32008     32008     32008     32008     32008     32008     32008     32008     32008     32008     32008     32008     32008     32008     32008     32008     32008     32008     32008     32008     32008     32008     32008     32008     32008     32008     32008     32008     32008     32008     32008     32008     32008     32008     32008     32008     32008     32008     32008     32008     32008     32008     32008     32008     32008     32008     32008     32008     32008     32008     32008     32008     32008     32008     32008     32008     32008     32008     32008     32008     32008     32008     32008     32008     32008     32008     32008     32008     32008     32008     32008     32008     32008     32008     32008     32008     32008     32008     32008     32008     32008     32008     32008     32008     32008     32008     32008     32008     32008     32008     32008     32008     32008     32008     32008     32008     32008     32008     32008     32008     32008     32008     32008     32008     32008     32008     32008     32008     32008     32008     32008     32008     32008     32008     32008     32008     32008     32008     32008     32008     32008     32008     32008     32008     32008     32008     32008     32008     32008     32008     32008     32008     32008     32008     32008     32008     32008     32008     32008     32008     32008     3200                                                                                                    | (elp)<br>(elp)<br>(elp) | Mapply<br>FECN<br>0<br>0<br>0<br>0<br>0<br>0<br>0<br>0<br>0<br>0<br>0<br>0<br>0                                                                                                    |                                                                                                    | 0<br>BS<br>FL<br>DL<br>FL<br>DL<br>FL<br>DL<br>FL<br>DL<br>FL<br>Cl.<br>10<br>C<br>FL<br>FL<br>DL<br>FL<br>FL. | C/           Res           Res           1           0           8           4           1 | SAF<br>LL3<br>LLG<br>3VCI<br>116<br>384<br>72<br>402<br>116<br>29 | ТЦ<br>37806<br>37804<br>37804<br>37796<br>27063<br>27064                                                                                                    |                                                      |   |

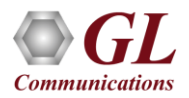

# **Define Summary Columns**

- Required protocol fields can be added through Define summary column option
- User can remove the protocol field which is not required

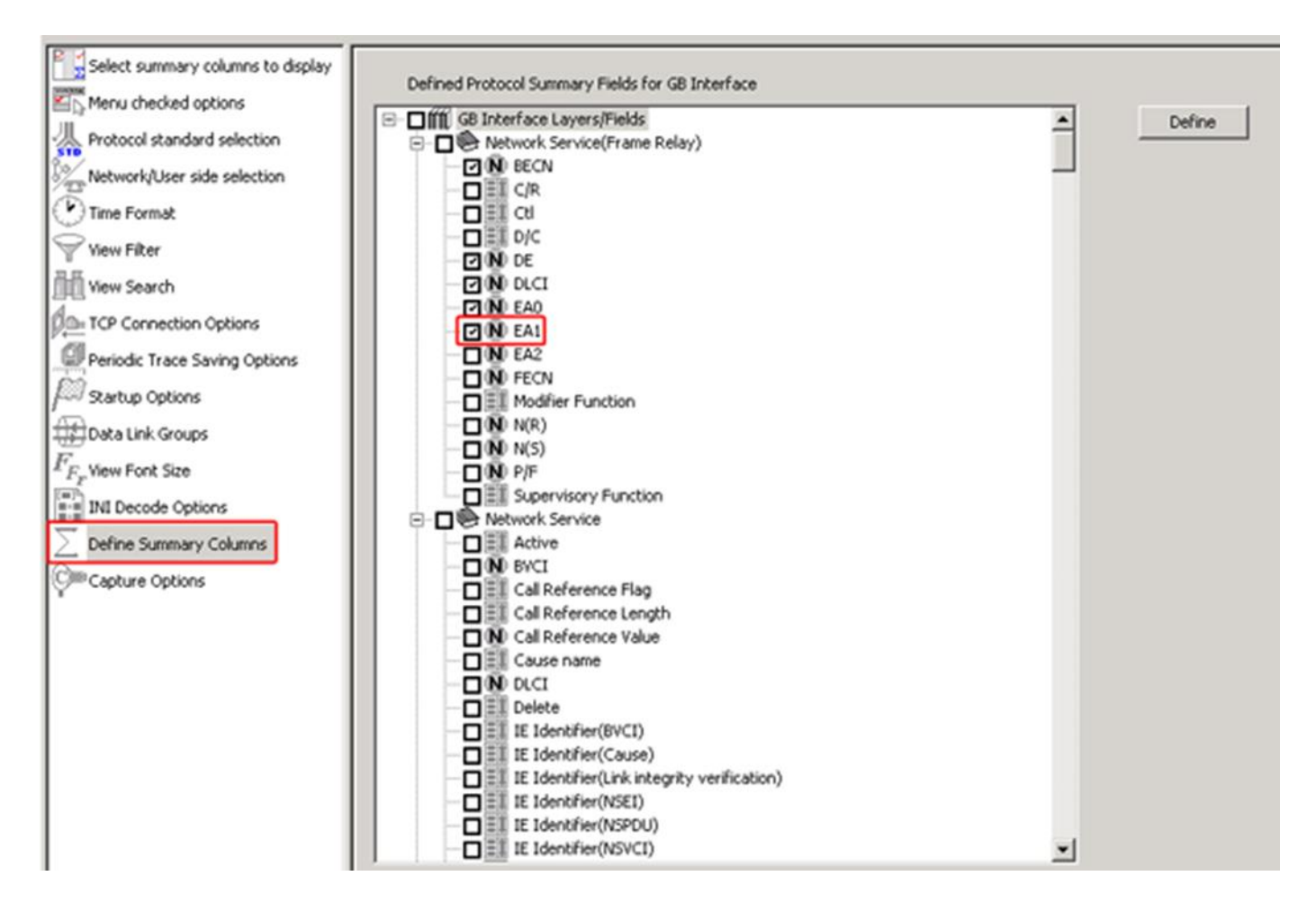

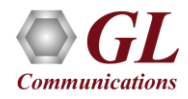

### Aggregate Summary Column

• The user can use this option to combine the two or more summary columns and remove unnecessary empty columns

into a single Aggregate Summary Column

| 📧 Aggregate Summary Columns     |              |                |             |                    |                   | _                               |            |                               |                     |                          |               |                           |
|---------------------------------|--------------|----------------|-------------|--------------------|-------------------|---------------------------------|------------|-------------------------------|---------------------|--------------------------|---------------|---------------------------|
| Save Load Default               |              |                |             |                    |                   |                                 |            |                               |                     |                          |               |                           |
| C                               |              |                |             |                    |                   |                                 |            | -                             |                     |                          |               |                           |
| ∑ select summary columns to u   | Add Delete   | Aliases        | Reorde      | r Reve             | erse Use          | e '_' in the name for multiling | e headers  |                               |                     |                          |               |                           |
| 🖳 Menu checked options          |              |                |             |                    |                   |                                 |            |                               |                     |                          |               |                           |
| Protocol standard selection     | Name         | Display Format | :           | Summary C          | olumns            | :                               | Separator  |                               |                     |                          |               |                           |
| 🖕 Network/User side selection   | Message Type | VE Concat      |             | Message            | e Type_NS         |                                 | &          |                               |                     |                          |               |                           |
| Time Format                     |              |                |             | IMSI Ide           | ntity_BssGp       |                                 |            |                               |                     |                          |               |                           |
| View Filter                     |              | SPR:           | PR GB Proto | col Analysis G     | 68 Interface 64-b | oit                             |            |                               |                     |                          |               | _                         |
| View Prese                      |              | File Vie       | w Capture   | Statistics         | Database Call     | Detail Records Configure        | e Help     |                               |                     |                          |               |                           |
| I view search                   |              | : 🛋 🛋          | <b>-</b>    | 5  <b></b>   🛄     | 21 🗖 📰            | 🔊   9.0   C.0   98.   98.   😴   |            |                               | GoTo                |                          |               |                           |
| TCP Connection Options          |              | Dev            | TSlot       | SubCh              | Frame#            | TIME (Relative)                 | Len        |                               | Error               | TLLI value               | TMSI          | IMSI Identity             |
| 💭 Periodic Trace Saving Options |              |                |             |                    |                   | ,                               |            |                               |                     | BssGp                    | BssGp         | BssGp                     |
| 🕅 Startup Options               |              | √2             | 0-23        |                    | 0                 | 00:00:00.000000                 | 19         |                               |                     | 3780682106               |               |                           |
| Data Link Groups                |              | 2              | 0.23        |                    | 1                 | 00:00:00.155843                 | 121        | 466921304023437               |                     | 3747714426               |               | 466921304023437           |
| Think Fort Size                 |              | $\sqrt{2}$     | 0-23        |                    | 3                 | 00:00:00.548666                 | 71         | 466921201213076               |                     | 3780573050               |               | 466921201213076           |
|                                 |              | V 2            | 0-23        |                    | 4                 | 00:00:00.586213                 | 19         |                               |                     | 2699313018               |               |                           |
| INI Decode Options              |              | 2              | 0-23        |                    | 5                 | 00:00:00.764218                 | 19         |                               |                     | 3779520890               |               |                           |
| 🚬 Define Summary Columns        |              | 12             | 0-23        |                    | Б<br>7            | 00:00:00.878963                 | 26<br>71   | 466921304859061               |                     | 3780452386<br>3780475770 |               | 466921304859061           |
| Aggregate Summary Columns       |              | V 2            | 0-23        |                    | 8                 | 00:00:01.100932                 | 18         |                               |                     | 3780475770               |               |                           |
| Canture Ontions                 |              | √ 2            | 0-23        |                    | 9                 | 00:00:01.328770                 | 19         |                               |                     | 2700901242               |               |                           |
|                                 |              | 2              | 0.23        |                    | 10                | 00:00:01.451817                 | 121        | 466921304023437               |                     | 3747714426               |               | 466921304023437           |
|                                 |              |                | 0-23        |                    | 12                | 00:00:02.073760                 | 40         | 400321304010313               |                     | 2706494330               |               | 400321304010313           |
|                                 |              | .12            | 0.23        |                    | 13                | 00:00:02 152458                 | 18         |                               |                     | 2706996346               |               |                           |
|                                 |              | <              |             |                    |                   |                                 | 1.0        |                               |                     |                          |               |                           |
|                                 |              | HDLC F1        | ame Data    | =0-23 Fra<br>+ FCS | me=U at UU        | :00:00.000000 OK 1              | en=19      |                               |                     | *** Kight Cl             | ick to SHUW/H | ILDE layer details or cop |
|                                 |              |                |             | = LAPF La          | yer =====         |                                 | 0 (0)      |                               |                     |                          |               |                           |
|                                 |              | 0000 E         | 'R          |                    |                   | =                               | 0. (0)     | mand(User), Response(         | Network)            |                          |               |                           |
|                                 |              | 0000 DI        | CI          |                    |                   | = 17                            | 2 (001010. | . 1100)                       |                     |                          |               |                           |
|                                 |              | 0001 EA        | 51<br>2     |                    |                   | =                               |            |                               |                     |                          |               |                           |
|                                 |              | 0001 BE        | ECN         |                    |                   | =                               | 0 (0)      |                               |                     |                          |               |                           |
|                                 |              | 0001 FF        | CN          | = NS Tarro         |                   | =                               | 0 (0)      |                               |                     |                          |               |                           |
|                                 |              | <              |             | NO Laye            |                   |                                 |            |                               |                     |                          |               |                           |
|                                 |              | Off-line V     | ewina.      |                    |                   |                                 | C:\Program | Files\GL Communications Inc\L | sb E1 An 192 Frames |                          |               |                           |
|                                 |              |                |             |                    |                   |                                 |            |                               |                     |                          |               |                           |

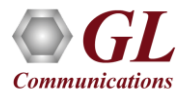

# Aggregate Summary Column Group

• The user can create multiple aggregate column groups and prioritize the groups as per the requirement to display

the summary results efficiently

| 📧 Aggregate Summary Columns   |         |                                |                                        | – 🗆 X                               |                                     |                           |                                 |
|-------------------------------|---------|--------------------------------|----------------------------------------|-------------------------------------|-------------------------------------|---------------------------|---------------------------------|
| Save Load Default             |         |                                |                                        |                                     |                                     |                           |                                 |
|                               |         |                                |                                        |                                     |                                     |                           |                                 |
| Select summary columns to di  | Add De  | elete Aliases Reord            | der Reverse Use '_' in the nam         | e for multiline headers             |                                     |                           |                                 |
| Menu checked options          |         |                                |                                        | 1                                   |                                     |                           |                                 |
| A Protocol standard selection | Name    | Display Format                 | Summary Columns                        | Separator                           |                                     |                           |                                 |
| Network/User side selection   | Group~0 | Concat                         | TMSI_BssGp                             | >                                   |                                     |                           |                                 |
| 🕑 Time Format                 | Group~1 | V= Overlay                     |                                        |                                     |                                     |                           |                                 |
| Yiew Filter                   | Group~2 | T <col_alias>Value</col_alias> | T Message Type NS                      | <u> </u>                            |                                     |                           |                                 |
| View Search                   |         |                                | GPBS PB GB Protocol Analysis GB Interf | ace 64-bit                          |                                     |                           |                                 |
| 🚛 TCP Connection Options      |         |                                | File View Canture Statistics Databas   | e Call Detail Records Configure H   | ln                                  |                           | -                               |
| Periodic Trace Saving Ontions |         |                                |                                        |                                     | **                                  | GoTo                      |                                 |
| Startup Options               |         |                                | Dev TSlot SubCh Frame                  | # TIME (Relative)                   | Len Group~0                         | Error TLLI value<br>BssGp | TMSI IMSI Identi<br>BssGp BssGp |
| Data Link Ground              |         |                                | 2 0.23                                 | 0 00:00:00.000000                   | 19                                  | 3780682106                |                                 |
|                               |         |                                | 2 0.23                                 | 1 00:00:00.155843                   | 121 466921304023437                 | 3747714426                | 466921304023437                 |
| $F_{F_F}$ View Font Size      |         |                                | 2 0-23                                 | 2 00:00:00.350083 3 00:00:00.548666 | 18<br>71 vE15CD474                  | 3779291258<br>3780573050  | 466921201213076                 |
| INI Decode Options            |         |                                | 2 0-23                                 | 4 00:00:00.586213                   | 19                                  | 2699313018                | 100021201210010                 |
|                               |         |                                | 2 0.23                                 | 5 00:00:00.764218                   | 19                                  | 3779520890                |                                 |
| Define Summary Columns        |         |                                | 2 0-23                                 | 6 00:00:00.878963                   | 26                                  | 3780452986                |                                 |
| Aggregate Summary Columns     |         |                                | 2 0-23                                 | 7 00:00:01.091817                   | 71 xE15CE07A                        | 3780475770                | 466921304859061                 |
| →                             |         |                                | 2 0-23                                 | 9 00:00:01 328770                   | 10                                  | 2700901242                |                                 |
| 💬 Capture Options             |         |                                | 2 0.23                                 | 10 00:00:01.451817                  | 121 466921304023437                 | 3747714426                | 466921304023437                 |
| -                             |         |                                | 2 0.23                                 | 11 00:00:02.073760                  | 48 466921304610519                  | 2706494330                | 466921304610519                 |
|                               |         |                                | Card2 TimeSlots=0-23 Frame=0 a         | at 00:00:00.000000 OK Len=          | .9                                  | *** Right c               | lick to SHOW/HIDE layer det     |
|                               |         |                                | HDLC Frame Data + FCS                  |                                     |                                     |                           |                                 |
|                               |         |                                | 0000 EA0                               | =                                   | .0 (0)                              |                           |                                 |
|                               |         |                                | 0000 C/R                               | =                                   | 0. Command(User), Respons           | e(Network)                |                                 |
|                               |         |                                | 0000 DLCI<br>0001 FA1                  | = 1/2 (l                            | 1 (1)                               |                           |                                 |
|                               |         |                                | 0001 DE                                | =                                   | 0. (0)                              |                           |                                 |
|                               |         |                                | 0001 BECN                              | =                                   | ) (0)                               |                           |                                 |
|                               |         |                                | UUU1 FECN                              | =U.                                 | (U)                                 |                           |                                 |
|                               |         |                                | 0002 PDU Type                          | = 000001                            | 000 NS-UNITDATA                     |                           |                                 |
|                               |         |                                | BVCI                                   | =                                   |                                     |                           |                                 |
|                               |         |                                | 0003 Spare<br>0004 BVCI                | = 000000<br>= 0 (v0)                | 100 (0)                             |                           |                                 |
|                               |         |                                | NS SDU                                 | =                                   | ,                                   |                           |                                 |
|                               |         |                                | BssGp Layer                            |                                     |                                     |                           |                                 |
|                               |         |                                | <                                      |                                     |                                     |                           |                                 |
|                               |         |                                | Off-line Viewing.                      | C:\Progra                           | m Files\GL Communications Inc\Usb E | 192 Frames                |                                 |

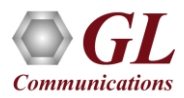

# Save/Load All Configuration Settings

- Protocol Configuration window provides a consolidated interface for all the settings required in the analyzer such as protocol selection, filter criteria, search criteria, and so on
- Configuration settings can be saved to a file, loaded from a configuration file, or user may just revert to the default values using the default option

| Select summary columns to display |                        |                        |                      |                          |
|-----------------------------------|------------------------|------------------------|----------------------|--------------------------|
| All Menu checked options          | View Latest F          | rame/Packet            |                      |                          |
| Protocol standard selection       |                        |                        |                      |                          |
| Network/User side selection       | Enable Period          | fic Trace Saving       |                      |                          |
| Time Format                       | Save As                |                        |                      | <u>?</u> ×               |
| View Filter                       | Save in:               | 🗀 Usb E1 Analyzer      | • +                  | 🗈 💣 💷 -                  |
| View Search                       |                        | A-Law Samples          | E FrameRelay         | C Pop                    |
| I= TCP Connection Options         |                        | ARP                    | GicView              | ProfileSamples           |
| Periodic Trace Saving Options     | My Recent<br>Documents | atm                    | Gprs Conso           | Protocol Classifier Raw  |
| Startup Options                   |                        | Bin2Frame              | GSM                  | ReleaseNotes             |
| Data Link Groups                  | <u> </u>               | BitFiles               | hdic_isdn            | SaBits                   |
| , out and other                   | Desktop                | Caldata                | Chip                 | signaling transitions    |
| F <sub>2</sub> , View Font Size   |                        | Capdata                | IsdnEmulator         | <b>5</b> 51              |
| INI Decode Options                |                        | CDMA                   | MAC                  | <b>557</b>               |
| -                                 | Mu Desumente           | Digital Echo Canceller | MAP5                 | StripChart               |
| _ Define Summary Columns          | my Documents           | docs                   | MLPPP                | Cotest                   |
| Capture Options                   |                        | i dtmf                 | Mtd Files            | C TRAU                   |
|                                   |                        | Filter Files           | Network Surveillance | C TXRXUtility            |
|                                   | My Computer            | ×[                     |                      | •                        |
|                                   | -                      |                        |                      |                          |
|                                   |                        | File name: GprsPrt     | äbAnalyzer           | <ul> <li>Save</li> </ul> |
|                                   | Mu Mahurak             | Save as type: Config   | ration Files (* ACF) | Cancel                   |
|                                   | Places                 | I would                |                      |                          |
|                                   |                        |                        |                      |                          |
|                                   |                        |                        |                      |                          |

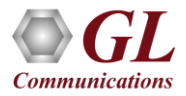

# Thank You!

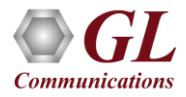